# Dell<sup>™</sup> S2230MX/S2330MX monitor

#### **Benutzerhandbuch**

#### Anleitung zum Einstellen der Anzeigeauflösung auf 1920 x 1080 (Maximum)

#### Änderungen der Informationen in diesem Dokument sind vorbehalten. © 2011 Dell Inc. Alle Rechte vorbehalten.

Die Reproduktion in beliebiger Weise ohne schriftliche Genehmigung seitens Dell Inc. ist streng verboten.

In diesem Text erwähnte Marken: *Dell* und das D*ell*-Logo sind Marken der Dell Inc.; *Microsoft* und *Windows* sind entweder eingetragene Marken oder Marken der Microsoft Corporation in den Vereinigten Staaten und/oder anderen Ländern. *ENERGY STAR* ist eine eingetragene Marke der U.S. Environmental Protection Agency (US-Umweltschutzbehörde). Als ENERGY STAR-Partner hat die Dell Inc. festgelegt, dass dieses Produkt mit den ENERGY STAR-Richtlinien zur Energieeffizienz übereinstimmt.

Andere in diesem Dokument erwähnte Warenzeichen und Handelsmarken beziehen sich auf die Eigentümer dieser Warenzeichen und Handelsmarken oder auf deren Produkte. Dell Inc. erhebt keinerlei Eigentumsansprüche auf andere als ihre eigenen Warenzeichen und Handelsmarken.

#### Model S2230MXf/S2330MXc

Juni 2011 Rev. A00

# Benutzerhandbuch für Dell<sup>™</sup> S2230MX/S2330MX monitor

Über Ihren Monito Aufstellen des Monitors Bedienen des Monitor Störungsbehebung

Anhang

# Hinweis, Vorsicht und Achtung

**HINWEIS:** Ein HINWEIS kennzeichnet wichtige Informationen zur besseren Nutzung Ihres Computers.

VORSICHT: VORSICHT kennzeichnet eine mögliche Gefahr von Schäden an Hardware oder von Datenverlust und stellt Informationen zur Vermeidung des Problems bereit.

ACHTUNG: ACHTUNG kennzeichnet eine mögliche Gefahr von Schäden, Verletzungen oder Tod.

#### Änderungen der Informationen in diesem Dokument sind vorbehalten. © 2011 Dell Inc. Alle Rechte vorbehalten.

Die Reproduktion in beliebiger Weise ohne schriftliche Genehmigung seitens Dell Inc. ist streng verboten.

In diesem Text erwähnte Marken: *Dell* und das *Dell-Logo* sind Marken der Dell Inc.; *Microsoft* und *Windows* sind entweder eingetragene Marken oder Marken der Microsoft Corporation in den Vereinigten Staaten und/oder anderen Ländern. *ENERGY STAR* ist eine eingetragene Marke der U.S. Environmental Protection Agency (US-Umweltschutzbehörde). Als ENERGY STAR-Partner hat die Dell Inc. festgelegt, dass dieses Produkt mit den ENERGY STAR-Richtlinien zur Energieeffizienz übereinstimmt.

Andere in diesem Dokument erwähnte Warenzeichen und Handelsmarken beziehen sich auf die Eigentümer dieser Warenzeichen und Handelsmarken oder auf deren Produkte. Dell Inc. erhebt keinerlei Eigentumsansprüche auf andere als ihre eigenen Warenzeichen und Handelsmarken.

Model S2230MXf/S2330MXc

Juni 2011 Rev. A00

# **Einstellen des Monitors**

Dell™ S2230MX/S2330MX monitor

# Anleitung zum Einstellen der Anzeigeauflösung auf 1920 x 1080 (Maximum)

Stellen Sie nach den folgenden Schritten die Anzeigeauflösung auf 1920 x 1080 Pixel, um die optimale Anzeigeleistung unter einem Microsoft Windows® Betriebssystem zu erhalten:

In Windows XP:

- 1. Rechtsklicken Sie auf das Desktop und klicken Sie auf Eigenschaften.
- 2. Wählen Sie die Registerkarte Einstellungen.

3. Ziehen Sie den Schieber nach rechts, indem Sie mit dem Mauszeiger auf ihn drücken und die linke Maustaste während des Ziehens gedrückt halten, so dass die Auflösung auf **1920 x 1080** gestellt wird.

- 4. Klicken Sie auf OK.
- In Windows Vista® oder Windows® 7:
- 1. Rechtsklicken Sie auf das Desktop und klicken Sie auf Personalisierung.
- 2. Klicken Sie auf Anzeigeeinstellungen ändern.

3. Ziehen Sie den Schieber nach rechts, indem Sie mit dem Mauszeiger auf ihn drücken und die linke Maustaste während des Ziehens gedrückt halten, so dass die Auflösung auf **1920 x 1080** gestellt wird.

4. Klicken Sie auf OK.

Wenn **1920 x 1080** nicht als Option angezeigt wird, müssen Sie Ihren Grafiktreiber unter Umständen aktualisieren. Bitte klicken Sie auf eine der nachstehenden Bedingungen entsprechend Ihrem Computersystem und folgen dann den jeweiligen Anweisungen:

1: Wenn Sie einen Dell<sup>™</sup> Desktop- oder Dell<sup>™</sup> Notebook-Computer mit einem Internetzugang haben.

2: Wenn Sie einen Nicht-Dell™ Desktop-, Notebook-Computer bzw. Grafikkarte haben.

### Über Ihren Monitor

Benutzerhandbuch für Dell™ S2230MX/S2330MX monitor

- Lieferumfang
- Produktfunktionen
- Bestimmung der Teile und Bedienelemente
- Monitorspezifikationen
- Plug-and-Play-Fähigkeit
- LCD-Bildschirmqualität & Pixelrichtlinie
- Wartungsanleitung

# Lieferumfang

Ihr Monitor wird mit allen gezeigten Komponenten geliefert. Bitte überprüfen Sie den Lieferumfang auf seine Vollständigkeit; falls etwas fehlen sollte, kontaktieren Sie Dell<sup>™</sup>.

# HINWEIS: Einige Gegenstände sind möglicherweise optional und werden daher nicht mit Ihrem Bildschirm geliefert. Eventuell sind zudem einige Funktionen oder Medien in bestimmten Ländern nicht verfügbar.

| Monitor                   |
|---------------------------|
| Ständersteigleitung       |
| Ständersockel             |
| Netzkabel                 |
| • Netzteil                |
| • VGA-Kabel               |
| DVI-Kabel (optional Kauf) |

| DVI-HDMI-Dongle Hinweis: Das Bild dient nur der Illustration, wobei das tatsächliche Aussehen des mitgelieferten Dongles anders ausfallen kann. |
|----------------------------------------------------------------------------------------------------|
| <ul> <li>Medien: Treiber und Dokumentation</li> <li>Schnellanleitung</li> <li>Produktinformationshandbuch</li> </ul>                            |

# Produktfunktionen

Der Flachbildschirm Dell<sup>MS2230MX/S2330MX</sup> verfügt über eine aktive Matrix, einen Dünnschichttransistor und Flüssigkristallbildschirm. Die Merkmale des Monitors umfassen:

- S2230MX: 54,61 cm (21,5-Zoll) sichtbarer Anzeigebereich, Eine Auflösung von 1920 x 1080 sowie Vollbildunterstützung bei niedrigeren Auflösungen.
- S2330MX: 58,42 cm (23,0-Zoll) sichtbarer Anzeigebereich, Eine Auflösung von 1920 x 1080 sowie Vollbildunterstützung bei niedrigeren Auflösungen.
- Weitwinkelansicht ermöglicht Erkennen des Bildschirms sitzend oder stehend und bei seitlicher Bewegung.
- Entfernbarer Ständer.
- Plug-and-Play-fähig, sofern Ihr System dies unterstützt.
- Einstellungen mittels Bildschirmtext (OSD) zur einfachen Einrichtung und Bildschirmoptimierung.
- Software und Dokumentation: Informationsdatei (INF), Image Color Matching File (ICM) und Produktdokumentation.
- Kompatibilität mit Energy Star.
- Sicherheitsschloss-Steckplatz.
- Kompatibilität mit EPEAT<sup>™</sup> Silver.

# Bestimmung der Teile und Bedienelemente

#### Vorderansicht

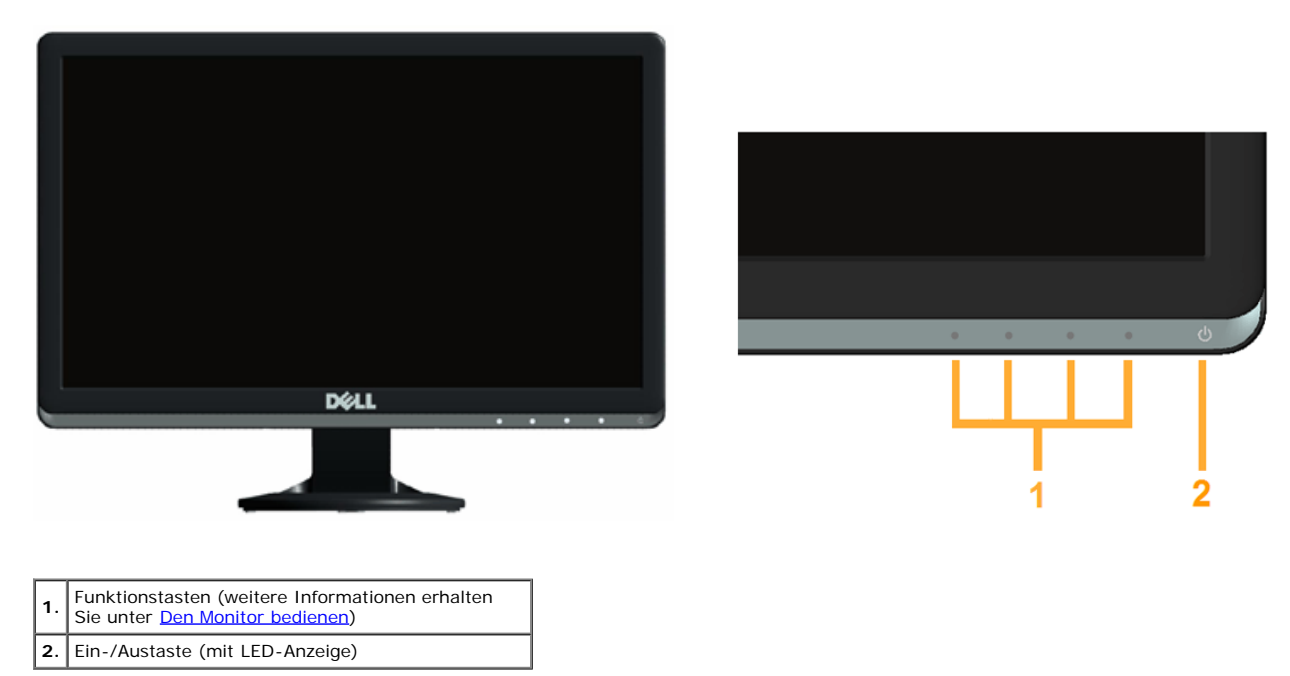

#### **Rückansicht**

|   | Dell |
|---|------|
| 1 |      |

| Aufkleber | Beschreibung                                 | Verwendung                                                                                             |
|-----------|----------------------------------------------|----------------------------------------------------------------------------------------------------|
| 1         | Sicherheitsschloss-Steckplatz                | Sie können Ihren Monitor durch Verwendung eines Sicherheitsschlosses<br>mit diesem Steckplatz sichern. |
| 2         | Aufkleber mit Strichkode und<br>Seriennummer | Beachten Sie diesen Aufkleber, wenn Sie den technischen Kundendienst von Dell kontaktieren müssen.     |
| 3         | Netzteilanschluss                            | Verwenden Sie beim Anschluss der Monitornetzleitung einen 12-Volt-DC-<br>Adapter zur Umwandlung.       |
| 4         | DVI-Anschluss                                | Hier schließen Sie Ihren Computer über ein DVI-Kabel am Bildschirm an.                                 |
| 5         | VGA-Anschluss                                | Hier schließen Sie Ihren Computer über ein VGA-Kabel am Bildschirm an.                                 |
| 6         | Richtlinienaufkleber                         | Zeigt die Übereinstimmungen mit Richtlinien auf.                                                       |

#### Seitenansicht

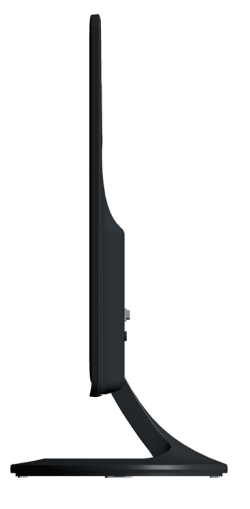

**Rechte Seite** 

#### Unteransicht

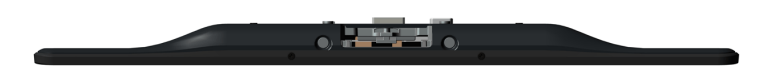

# Monitorspezifikationen

In den folgenden Abschnitten erhalten Sie Informationen über verschiedene Stromverwaltungsmodi und die Pinbelegungungen der einzelnen Monitoranschlüsse.

#### Stromverwaltungsmodi

Wenn Sie eine DPMS-kompatible Grafikkarte (DPMS - von VESA spezifizierte Energiesparmethode) oder Software auf Ihrem Computer installieren, reduziert der Monitor automatisch den Stromverbrauch, wenn er nicht im Betrieb ist. Dieser Modus nennt sich *Energiesparmodus*. Wenn der Computer ein Eingangssignal von einer Tastatur, Maus oder einem anderen Gerät erkennt, schaltet sich der Monitor automatisch wieder ein. Die folgende Tabelle zeigt den Stromverbrauch und die Signalisierung dieser automatischen Energiesparfunktion:

#### S2230MX:

| VESA-Modi        | Horizontale<br>Synchonisation | Vertikale<br>Synchronisation | Video         | Betriebsanzeige | Stromverbrauch               |
|------------------|-------------------------------|------------------------------|---------------|-----------------|------------------------------|
| Normaler Betrieb | Aktiv                         | Aktiv                        | Aktiv         | Weiß            | 13 W (i.d.R.)<br>20 W (max.) |
| Standby-Modus    | Inaktiv                       | Inaktiv                      | Keine Anzeige | Gelb            | Unter 0,5 W                  |
| Ausschalten      | -                             | -                            | -             | Aus             | Unter 0,5 W                  |

#### S2330MX:

| VESA-Modi        | Horizontale<br>Synchonisation | Vertikale<br>Synchronisation | Video         | Betriebsanzeige | Stromverbrauch               |
|------------------|-------------------------------|------------------------------|---------------|-----------------|------------------------------|
| Normaler Betrieb | Aktiv                         | Aktiv                        | Aktiv         | Weiß            | 27 W (i.d.R.)<br>33 W (max.) |
| Standby-Modus    | Inaktiv                       | Inaktiv                      | Keine Anzeige | Gelb            | Unter 0,5 W                  |
| Ausschalten      | -                             | -                            | -             | Aus             | Unter 0,5 W                  |

Der Bildschirmtext ist nur im Normaler Betrieb-Modus verfügbar. Wenn Sie im Standby-Modus eine beliebige Taste mit Ausnahme der Ein- / Austaste drücken, werden die folgenden Meldungen angezeigt:

| Dell S2X30MX                                                                                    |
|-------------------------------------------------------------------------------------------------|
| Es kommt kein Signal aus Ihrem Rechner. Drücken Sie eine beliebige Taste                        |
| der Tastatur oder bewegen Sie die Maus, um das System zu aktivieren.                            |
| Wenn kein Bild angezeigt wird, drücken Sie auf die Monitortaste und wählen                      |
| Sie im Bildschirmmenü die richtige Ei.                                                          |
| @                                                                                               |
| Aktivieren Sie den Computer und den Bildschirm und Sie erhalten Zugriff auf den Bildschirmtext. |

HINWEIS: Der Dell-monitor S2230MX/S2330MX ist ENERGY STAR®-konform.

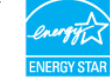

\* Die Leistungsaufnahme bei abgeschaltetem Gerät lässt sich nur auf Null reduzieren, wenn Sie den Monitor komplett vom Stromnetz trennen.

\*\* Maximaler Energieverbrauch bei max. leuchtstärke und kontrast.

### Pinbelegung

#### 15-poliger D-Sub-Anschluss

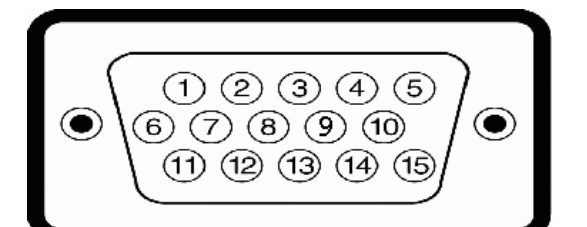

| Pinnucmer | Monitorseite des 15-poligen seitlichen Signalkabels |
|-----------|-----------------------------------------------------|
| 1         | Video-Rot                                           |
| 2         | Video-Grün                                          |
| 3         | Video-Blau                                          |
| 4         | GND                                                 |
| 5         | Selbsttest                                          |
| 6         | GND-R                                               |
| 7         | GND-G                                               |
| 8         | GND-B                                               |
| 9         | DDC +5 V                                            |
| 10        | GND-sync                                            |
| 11        | GND                                                 |
| 12        | DDC-Daten                                           |
| 13        | H-sync                                              |
| 14        | V-sync                                              |
| 15        | DDC-Uhr                                             |

#### **DVI - Anschluss**

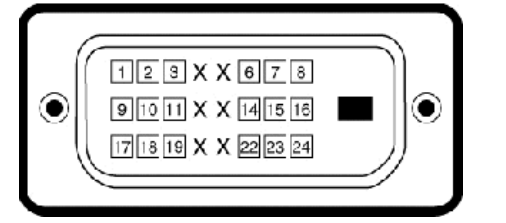

| Pinnucmer | 24-polige Seite des angeschlossenen<br>Signalkabels |  |
|-----------|-----------------------------------------------------|--|
| 1         | TMDS RX2-                                           |  |
| 2         | TMDS RX2+                                           |  |
| 3         | TMDS-Masse                                          |  |
| 4         | Erdfrei                                             |  |
| 5         | Erdfrei                                             |  |
| 6         | DDC-Takt                                            |  |
| 7         | DDC-Daten                                           |  |
| 8         | Erdfrei                                             |  |
| 9         | TMDS RX1-                                           |  |
| 10        | TMDS RX1+                                           |  |
| 11        | TMDS-Masse                                          |  |
| 12        | Erdfrei                                             |  |
| 13        | Erdfrei                                             |  |
| 14        | +5 V-Stromversorgung                                |  |
| 15        | Selbsttest                                          |  |
| 16        | Hot-Plug-Erkennung                                  |  |
| 17        | TMDS RX0-                                           |  |
| 18        | TMDS RX0+                                           |  |
| 19        | TMDS-Masse                                          |  |
| 20        | Erdfrei                                             |  |
| 21        | Erdfrei                                             |  |
| 22        | TMDS-Masse                                          |  |
| 23        | TMDS-Takt +                                         |  |
| 24        | TMDS-Takt -                                         |  |

### DVI - HDMI - Dongle

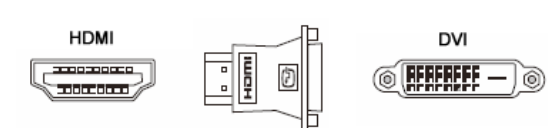

| Pinnucmer | 19-polige Seite des<br>angeschlossenen Signalkabels | Pinnucmer | 24-polige Seite des angeschlossenen<br>Signalkabels |
|-----------|-----------------------------------------------------|-----------|-----------------------------------------------------|
| 1         | TMDS Date2+                                         | 1         | TX 2 -                                              |
| 2         | TMDS Date2 GND                                      | 2         | TX 2 +                                              |
| 3         | TMDS Date2-                                         | 3         | SHLD 2 / 4                                          |
| 4         | TMDS Date1+                                         | 4         | TX 4 -                                              |
| 5         | TMDS Date1 GND                                      | 5         | TX 4 +                                              |
| 6         | TMDS Date1-                                         | 6         | DDC-Takt                                            |
| 7         | TMDS Date0+                                         | 7         | DDC-Daten                                           |
| 8         | TMDS Date0 GND                                      | 8         | NC                                                  |
| 9         | TMDS Date0-                                         | 9         | TX 1 -                                              |
| 10        | TMDS Clock+                                         | 10        | TX 1 +                                              |
| 11        | TMDS Clock GND                                      | 11        | SHLD 1 / 3                                          |
| 12        | TMDS Clock-                                         | 12        | TX 3 -                                              |
| 13        | CEC                                                 | 13        | TX 3 +                                              |
| 14        | NC                                                  | 14        | +5 V                                                |

| 15 | SCL                | 15 | GND         |
|----|--------------------|----|-------------|
| 16 | SDA                | 16 | HPD         |
| 17 | DDC/CEC GND        | 17 | TX 0 -      |
| 18 | +5 V               | 18 | TX 0 +      |
| 19 | Hot-Plug-Erkennung | 19 | SHLD 0 / 5  |
|    |                    | 20 | TX 5 -      |
|    |                    | 21 | TX 5 +      |
|    |                    | 22 | TX CLK SHLD |
|    |                    | 23 | TX CLK +    |
|    |                    | 24 | TX CLK -    |

# Plug-and-Play-Fähigkeit

Sie können den Bildschirm an jedem Plug-and-Play kompatiblen System anschließen. Der Monitor versorgt den Computer mittels DDC-Protokollen (Display Data Channel) automatisch mit Extended Display Identification Data (EDID), sodass sich das System selbst konfigurieren und die Monitoreinstellungen optimieren kann. Die meisten Monitorinstallationen verlaufen automatisch. Sie können bei Bedarf andere Einstellungen auswählen.

### Technische Daten des Flachbildschirms

| ModelInucmer                     | Dell-monitor S2230MX                                                                               | Dell-monitor S2330MX                                                                               |  |
|----------------------------------|----------------------------------------------------------------------------------------------------|----------------------------------------------------------------------------------------------------|--|
| Bildschirmtyp                    | Aktive Matrix - TFT-LCD                                                                            | Aktive Matrix - TFT-LCD                                                                            |  |
| Paneltyp                         | TN                                                                                                 | TN                                                                                                 |  |
| Bildschirmabmessungen            | 54,61 cm (21,5-Zoll sichtbare Bildgröße)                                                           | 58,42 cm (23-Zoll sichtbare Bildgröße)                                                             |  |
| Voreingestellter Anzeigebereich: |                                                                                                    |                                                                                                    |  |
| Horizontal                       | 476,6 mm (18,76 Zoll)                                                                              | 509,18 mm (20,05 Zoll)                                                                             |  |
| Vertikal                         | 268,1 mm (9,07 Zoll)                                                                               | 286,42 mm (11,28 Zoll)                                                                             |  |
| Pixelabstand                     | 0,248 mm                                                                                           | 0,265 mm                                                                                           |  |
| Blickwinkel:                     |                                                                                                    |                                                                                                    |  |
| Horizontal                       | 170 ° normal                                                                                       | 170 ° normal                                                                                       |  |
| Vertikal                         | 160 ° normal                                                                                       | 160 ° normal                                                                                       |  |
| Leuchtdichte                     | 250 cd/m <sup>2</sup> (normal)                                                                     | 250 cd/m <sup>2</sup> (normal)                                                                     |  |
| Kontrastverhältnis               | 1000 zu 1 (normal)                                                                                 | 1000 zu 1 (normal)                                                                                 |  |
| Dynamisches Kontrastverhältnis   | 8.000.000 bis 1 *                                                                                  | 8.000.000 bis 1 *                                                                                  |  |
| Bildschirmbeschichtung           | Entspiegelt mit Hartbeschichtung 3H                                                                | Entspiegelt mit Hartbeschichtung 3H                                                                |  |
| Hintergrundbeleuchtung           | LED-Lichtleisten-System                                                                            | LED-Lichtleisten-System                                                                            |  |
| Reaktionszeit                    | 5 ms-Fläche typisch (Schwarz auf weiss); 2<br>ms-Fläche typischmit übersteuerung (grau<br>zu grau) | 5 ms-Fläche typisch (Schwarz auf weiss); 2<br>ms-Fläche typischmit übersteuerung (grau<br>zu grau) |  |
| Farbtiefe                        | 16,7 Millionen Farben                                                                              | 16,7 Millionen Farben                                                                              |  |
| Farbskala                        | 82 % (normal) **                                                                                   | 82 % (normal) **                                                                                   |  |

\* Geschätzt.

\*\* S2230MX/S2330MX-Farbskala (typisch) basiert auf CIE1976 (82 %) und CIE1931 (72 %).

### Auflösungsspezifikationen

| ModelInummer Dell-monitor S2230MX D |                                 | Dell-monitor S2330MX            |
|-------------------------------------|---------------------------------|---------------------------------|
| Abfragebereich                      |                                 |                                 |
| Horizontal                          | 30 kHz bis 83 kHz (automatisch) | 30 kHz bis 83 kHz (automatisch) |
| • Vertikal                          | 56 Hz bis 75 Hz (automatisch)   | 56 Hz bis 75 Hz (automatisch)   |
| Maximale voreingestellte Auflösung  | 1920 x 1080 bei 60 Hz           | 1920 x 1080 bei 60 Hz           |

# Elektrische Angaben

| ModelInummer          | Dell-monitor S2230MX                                              | Dell-monitor S2330MX                                              |
|-----------------------|-------------------------------------------------------------------|-------------------------------------------------------------------|
| Video-Eingangssignale | Analoges RGB: 0,7 Volt +/- 5%, 75 Ohm<br>Eingangsscheinwiderstand | Analoges RGB: 0,7 Volt +/- 5%, 75 Ohm<br>Eingangsscheinwiderstand |
|                       |                                                                   |                                                                   |

| Synchronisationseingangssignale |                                                        | Separate horizontale und vertikale Synchronisationen,<br>polaritätsfreies TTL-Level, SOG (Composite SYNC /<br>kombinierte Synchronisation auf grün)                   | Separate horizontale und vertikale Synchronisationen,<br>polaritätsfreies TTL-Level, SOG (Composite SYNC /<br>kombinierte Synchronisation auf grün)                   |
|---------------------------------|--------------------------------------------------------|----------------------------------------------------------------------------------------------------|----------------------------------------------------------------------------------------------------|
| Netzteil*                       | AC-<br>Eingangsspannung /<br>Frequenz /<br>Stromstärke | Delta ADP-40DD B: 100 VAC bis 240 VAC / 50 Hz bis 60 Hz $\pm$ 3 Hz / 1,5 A (max.); Lite-On PA-1041-0 100 VAC bis 240 VAC / 50 Hz oder 60 Hz $\pm$ 3 Hz / 1,2 A (max.) | Delta ADP-40DD B: 100 VAC bis 240 VAC / 50 Hz bis 60 Hz $\pm$ 3 Hz / 1,5 A (max.); Lite-On PA-1041-0 100 VAC bis 240 VAC / 50 Hz oder 60 Hz $\pm$ 3 Hz / 1,2 A (max.) |
|                                 | Ausgangsspannung /<br>-strom                           | AUSGANG: 12VDC / 3,33A                                                                                                    | AUSGANG: 12VDC / 3,33A                                                                                                    |
| Einschaltstrom                  |                                                        | 120 V: 30 A (max.)<br>240 V: 60 A (max.)                                                                                                    | 120 V: 30 A (max.)<br>240 V: 60 A (max.)                                                                                                    |

\* Qualifizierte, kompatible Netzteile:

ACHTUNG: Um den Monitor nicht zu beschädigen, verwenden Sie nur das Netzteil, das für diesen bestimmten Dell-Monitor ausgelegt ist.

| Hersteller | Model       | Polarität |  |
|------------|-------------|-----------|--|
| Delta      | ADP-40DD BA | ⊙_€_Э     |  |
| Lite-On    | PA-1041-0   | ⊙_€_≎     |  |

Dieser Monitor ist mit einer störungssicheren Mechanik ausgestattet, die den Monitor abschaltet, wenn ein nicht kompatibles Netzteil mit dem Gleichstromanschluss verbunden wird. Die folgenden Meldungen werden angezeigt, wenn der Monitor den Anschluss eines falschen Netzteils feststellte.

| Dell S2X30MX                                                                        |  |  |
|-------------------------------------------------------------------------------------|--|--|
| Falsches Netzteil festgestellt.<br>Der Bildschirm schaltet sich in 10 Sekunden aus. |  |  |
|                                                                                     |  |  |
|                                                                                     |  |  |

Um Beschädigungen des Geräts zu vermeiden, wird dem Benutzer dringendst geraten, das Originalnetzteil einzusetzen, das im Lieferumfang des Monitors enthalten ist.

# Voreingestellte Anzeigemodi

Die folgende Tabelle zeigt alle voreingestellten Modi an, bei denen Dell Bildgröße und Zentrierung garantiert:

#### S2230MX:

| Anzeigemodus      | Horizontale Frequenz<br>(kHz) | Vertikale Frequenz<br>(Hz) | Pixel-Uhr (MHz) | Sync-Polarität<br>(Horizontal/Vertikal) |
|-------------------|-------------------------------|----------------------------|-----------------|-----------------------------------------|
| VESA, 720 x 400   | 31,5                          | 70,0                       | 28,3            | -/+                                     |
| VESA, 640 x 480   | 31,5                          | 60,0                       | 25,2            | -/-                                     |
| VESA, 640 x 480   | 37,5                          | 75,0                       | 31,5            | -/-                                     |
| VESA, 800 x 600   | 37,9                          | 60,0                       | 40,0            | +/+                                     |
| VESA, 800 x 600   | 46,9                          | 75,0                       | 49,5            | +/+                                     |
| VESA, 1024 x 768  | 48,4                          | 60,0                       | 65,0            | -/-                                     |
| VESA, 1024 x 768  | 60,0                          | 75,0                       | 78,8            | +/+                                     |
| VESA, 1152 x 864  | 67,5                          | 75,0                       | 108,0           | +/+                                     |
| VESA, 1280 x 1024 | 64,0                          | 60,0                       | 108,0           | +/+                                     |
| VESA, 1280 x 1024 | 80,0                          | 75,0                       | 135,0           | +/+                                     |
| VESA, 1920 x 1080 | 67,5                          | 60,0                       | 148,5           | +/+                                     |

#### S2330MX:

| Anzeigemodus      | Horizontale Frequenz<br>(kHz) | Vertikale Frequenz<br>(Hz) | Pixel-Uhr (MHz) | Sync-Polarität<br>(Horizontal/Vertikal) |
|-------------------|-------------------------------|----------------------------|-----------------|-----------------------------------------|
| VESA, 720 x 400   | 31,5                          | 70,0                       | 28,3            | -/+                                     |
| VESA, 640 x 480   | 31,5                          | 60,0                       | 25,2            | -/-                                     |
| VESA, 640 x 480   | 37,5                          | 75,0                       | 31,5            | -/-                                     |
| VESA, 800 x 600   | 37,9                          | 60,0                       | 40,0            | +/+                                     |
| VESA, 800 x 600   | 46,9                          | 75,0                       | 49,5            | +/+                                     |
| VESA, 1024 x 768  | 48,4                          | 60,0                       | 65,0            | -/-                                     |
| VESA, 1024 x 768  | 60,0                          | 75,0                       | 78,8            | +/+                                     |
| VESA, 1152 x 864  | 67,5                          | 75,0                       | 108,0           | +/+                                     |
| VESA, 1280 x 1024 | 64,0                          | 60,0                       | 108,0           | +/+                                     |
| VESA, 1280 x 1024 | 80,0                          | 75,0                       | 135,0           | +/+                                     |
| VESA, 1920 x 1080 | 67,5                          | 60,0                       | 148,5           | +/+                                     |

### Physikalische Charakteristika

| ModelInummer                                                       | Dell-monitor S2230MX                                                                            | Dell-monitor S2330MX                                                                            |
|--------------------------------------------------------------------|-------------------------------------------------------------------------------------------------|-------------------------------------------------------------------------------------------------|
|                                                                    | D-Sub: Blauer Anschluss                                                                         | D-Sub: Blauer Anschluss                                                                         |
| Anschlusstyp                                                       | DVI-D: Weißer Anschluss                                                                         | DVI-D: Weißer Anschluss                                                                         |
| Signalkaboltun                                                     | Analog: Abnehmbar, D-Sub, 15-polig, bei<br>Auslieferung am Monitor montiert                     | Analog: Abnehmbar, D-Sub, 15-polig, bei<br>Auslieferung am Monitor montiert                     |
| зідпакаретур                                                       | Digital: Trennbar, DVI-D, feste Stifte, bei Auslieferung<br>vom Monitor demontiert (fakultativ) | Digital: Trennbar, DVI-D, feste Stifte, bei Auslieferung<br>vom Monitor demontiert (fakultativ) |
| Abmessungen: (mit Standfuß)                                        |                                                                                                 |                                                                                                 |
| • Höhe                                                             | 391,36 mm (15,41 Zoll)                                                                          | 410,22 mm (16,15 Zoll)                                                                          |
| • Breite                                                           | 519,60 mm (20,46 Zoll)                                                                          | 552,20 mm (21,74 Zoll)                                                                          |
| • Tiefe                                                            | 188,25 mm (7,41 Zoll)                                                                           | 188,26 mm (7,41 Zoll)                                                                           |
| Abmessungen: (ohne Standfuß)                                       |                                                                                                 |                                                                                                 |
| • Höhe                                                             | 324,03 mm (12,76 Zoll)                                                                          | 342,13 mm (13,47 Zoll)                                                                          |
| • Breite                                                           | 519,60 mm (20,46 Zoll)                                                                          | 552,20 mm (21,74 Zoll)                                                                          |
| • Tiefe                                                            | 30,30 mm (1,19 Zoll)                                                                            | 30,30 mm (1,19 Zoll)                                                                            |
| Abmessungen des Standfußes:                                        |                                                                                                 |                                                                                                 |
| • Höhe                                                             | 127,90 mm (5,04 Zoll)                                                                           | 127,98 mm (5,04 Zoll)                                                                           |
| • Breite                                                           | 188,25 mm (7,41 Zoll)                                                                           | 188,26 mm (7,41 Zoll)                                                                           |
| • Tiefe                                                            | 188,25 mm (7,41 Zoll)                                                                           | 188,26 mm (7,41 Zoll)                                                                           |
| Gewicht                                                            |                                                                                                 |                                                                                                 |
| Gewicht mit Verpackung                                             | 4,88 kg (10,76 Pfund)                                                                           | 4,70 kg (10,36 Pfund)                                                                           |
| Gewicht, einschließlich Standeinheit,<br>Kabel, Adapter und Dongle | 3,96 kg (8,73 Pfund)                                                                            | 3,76 kg (8,29 Pfund)                                                                            |
| Gewicht der Montagevorrichtung                                     | 0,39 kg (0,86 Pfund)                                                                            | 0,38 kg (0,84 Pfund)                                                                            |

Die folgende Tabelle listet die pyhsikalischen Charakteristika des Bildschirms auf:

### Umgebungscharakteristika

Die folgende Tabelle listet die Umgebungsbedingungen Ihres Monitors auf:

| ModelInummer  | Dell-monitor S2230MX                                                                                    | Dell-monitor S2330MX                                                                                    |  |
|---------------|----------------------------------------------------------------------------------------------------|----------------------------------------------------------------------------------------------------|--|
| Temperatur    |                                                                                                    |                                                                                                    |  |
| Betrieb       | 0 ° C bis 40 ° C (32 ° F bis 104 ° F)                                                                   | 0 ° C bis 40 ° C (32 ° F bis 104 ° F)                                                                   |  |
| Kein Betrieb  | Lagerung: -20 ° C bis 60 ° C (-4 ° F bis 140 ° F)<br>Transport: -20 ° C bis 60 ° C (-4 ° F bis 140 ° F) | Lagerung: -20 ° C bis 60 ° C (-4 ° F bis 140 ° F)<br>Transport: -20 ° C bis 60 ° C (-4 ° F bis 140 ° F) |  |
| Feuchtigkeit  |                                                                                                    |                                                                                                    |  |
| Betrieb       | 10 % bis 80 % (nichtkondensierend)                                                                      | 10 % bis 80 % (nichtkondensierend)                                                                      |  |
| Kein Betrieb  | Lagerung: 5 % bis 90 % (nichtkondensierend)<br>Lagerung: 5 % bis 90 % (nichtkondensierend)              | Lagerung: 5 % bis 90 % (nichtkondensierend)<br>Lagerung: 5 % bis 90 % (nichtkondensierend)              |  |
| Höhenlage     |                                                                                                    |                                                                                                    |  |
| Betrieb       | maximal 3.048 m (14.700 Fuß)                                                                            | maximal 3.048 m (10.000 Fuß)                                                                            |  |
| Kein Betrieb  | maximal 10.668 m (35.000 Fuß)                                                                           | maximal 10.668 m (35.000 Fuß)                                                                           |  |
| Energieabgabe | 68,26 BTU/Stunde (maximal)<br>44,37 BTU/Stunde (normal)                                                 | 112,63 BTU/Stunde (maximal)<br>92,15 BTU/Stunde (normal)                                                |  |

### LCD-Bildschirmqualität & Pixelrichtlinie

Während des Herstellungsprozesses von LCD-Bildschirmen können ein oder mehrere Pixelfehler auftreten (Pixel, die ständig leuchten / nicht leuchten). Ein ständig leuchtender / nicht leuchtender Pixel ist ein extrem kleiner dunkler oder heller Punkt. Wenn der Pixel dauerhaft leuchtet, nennt sich das "ständig leuchtender Pixel". Wenn der Pixel schwarz bleibt, nennt man ihn "ständig schwarzer Pixel". Diese Pixel sind in den allermeisten Fällen nahezu unsichtbar und beeinflussen weder die Anzeigequalität noch die Benutzbarkeit. Ein Bildschirm mit 1 bis 5 Pixelfehlern gilt als normal und befindet sich innerhalb konkurrenzfähiger Standards. Weitere Informationen erhalten Sie auf der Dell-Kundendienstseite unter: support.dell.com.

# Wartungsanleitung

**Ihren Monitor pflegen** 

ACHTUNG: Lesen Sie sich vor der Reinigung des Monitors die <u>Sicherheitshinweise</u> durch und befolgen diese.

#### ACHTUNG: Ziehen Sie vor der Reinigung des Bildschirms in jedem Fall das Netzkabel aus der Steckdose.

Bitte befolgen Sie zu einer optimalen Vorgehensweise beim Auspacken, der Reinigung und Handhabung des Monitors die Anweisungen der nachstehenden Liste:

- Reinigen Sie Ihren antistatischen Bildschirm mit einem leicht mit Wasser angefeuchteten weichen, sauberen Tuch. Wenn möglich, verwenden Sie ein spezielles
  Bildschirmreinigungstuch oder -mittel, das für die antistatische Beschichtung geeignet ist. Verwenden Sie keinesfalls Benzol, Verdünner, Ammoniak, abrasive oder Druckluftreiniger
- Reinigen Sie die Kunststoffteile mit einem leicht angefeuchteten, warmen Tuch. Nutzen Sie keinerlei Reinigungsmittel, da einige dieser einen milchigen Film auf dem • Kunststoff hinterlassen können. Wenn Sie beim Auspacken des Monitors ein weißes Pulver bemerken, wischen Sie es mit einem Tuch ab. Dieses weiße Pulver kann während des Versands auftreten. Gehen Sie sorgsam mt Ihrem Monitor um; Kratzer und Abdrücke sind auf einem dunkleren Bildschirm stärker sichtbar als auf einem hellen.
- •
- ٠
- Bitte nutzen Sie zur Bewahrung der Bildqualität einen sich dynamisch ändernden Bildschirmschoner, und schalten Sie den Monitor aus, wenn er nicht im Betrieb ist.

Zurück zum Inhaltsverzeichnis

# **Den Monitor einrichten**

Dell™-monitor S2230MX/S2330MX - Bedienungsanleitung

- Den Standfuß anbringen
- Ihren Monitor anschließen
- Ständer abnehmen

# Den Standfuß anbringen

HINWEIS: Der Standfuß ist bei Erhalt des Bildschirms (d. h. ab Werk) nicht vormontiert.

1. Befestigen Sie den Ständerarm am Ständersockel:

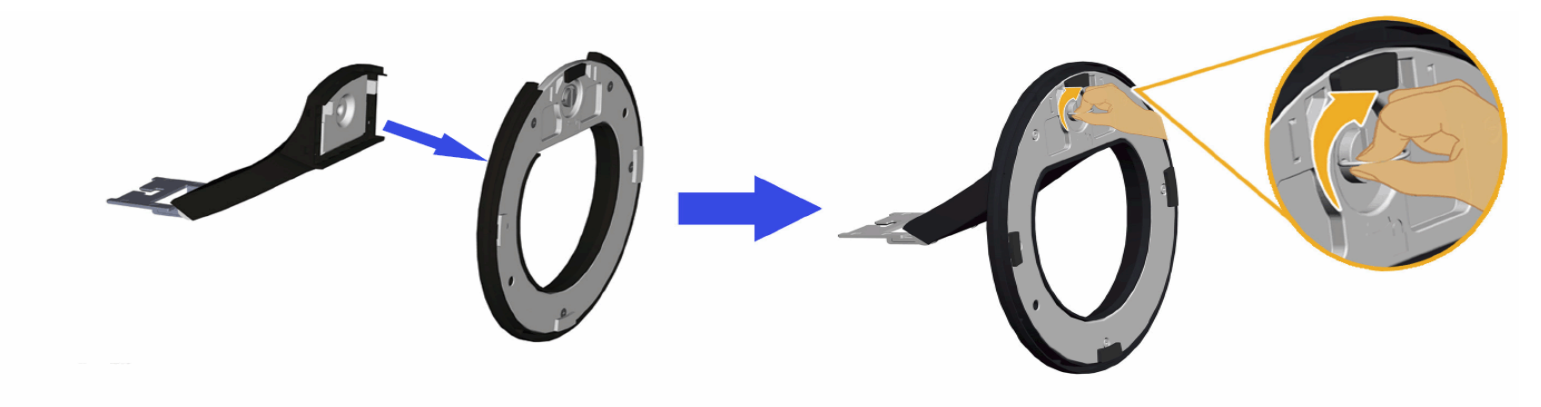

- a. Befestigen Sie die Standfußerhöhung am Standfuß.
- b. Schieben Sie den Bildschirmständer in korrekter Ausrichtung nach unten auf den Standfuß, bis er einrastet.
- 2. Befestigen Sie den Ständer am Monitor:

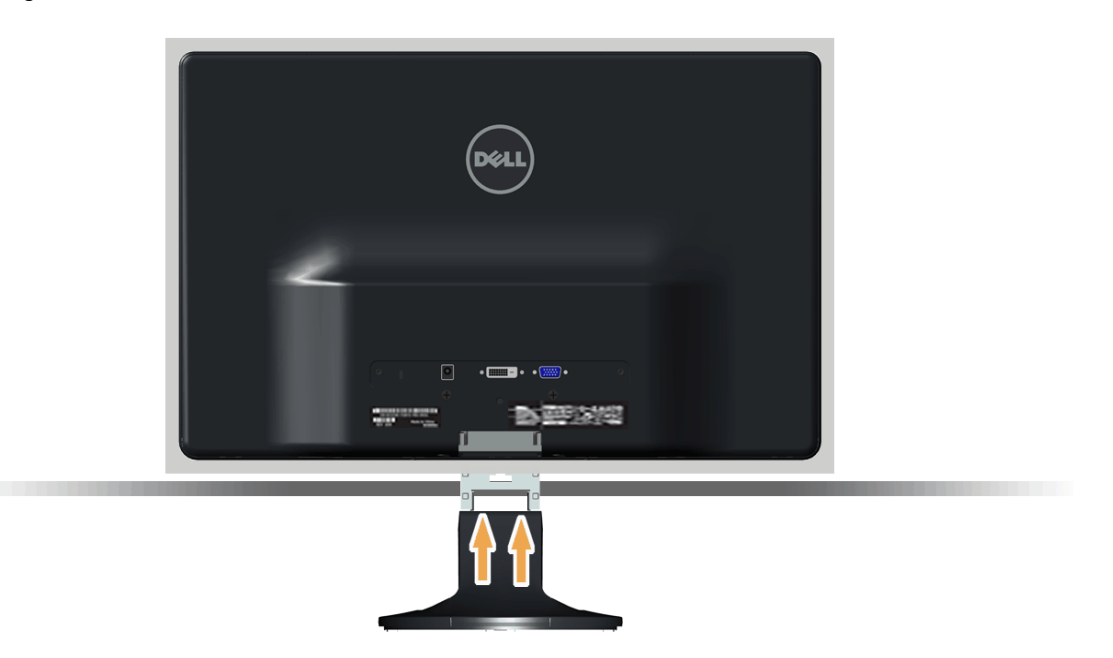

- a. Legen Sie den Monitor auf ein weiches Tuch oder ein Kissen nahe am Rand eines Tisches.
- b. Richten Sie die Halterung des Ständers an den Rillen im Monitor aus.
- c. Führen Sie die Halterung in die Rillen hinein, bis sie einrastet.

# Ihren Monitor anschließen

ACHTUNG: Bitte befolgen Sie vor der Durchführung der in diesem Abschnitt erwähnten Verfahrensweisen die Sicherheitshinweise.

Zum Anschluss Ihres Monitors an den Computer führen Sie bitte die folgenden Schritte/Anweisungen aus:

- 1. Schalten Sie den Computer aus und schließen Sie das Netzkabel ab.
- Verbinden Sie den weißen (Digital-DVI-D) oder den blauen Anschluss (Analog-VGA) oder den DVI-HDMI-Dongle sowie die HDMI-Anzeigeanschlussleitung mit dem dazugehörigen Videoanschluss auf der Rückseite Ihres Computers. Schließen Sie nicht beide Leitungen an denselben Computer an. Verwenden Sie beide Leitungen nur, wenn sie mit zwei unterschiedlichen Computern mit geeigneten Videosystemen verbunden sind.

#### Das blaue VGA-Kabel anschließen

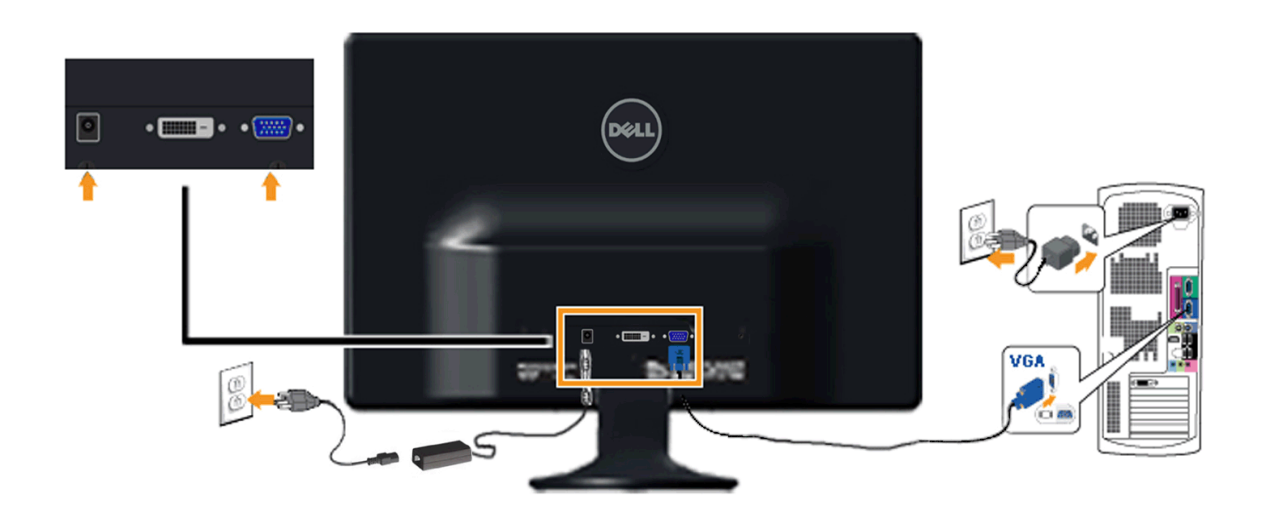

Anschluss des Monitors an den DVI-HDMI-Dongle

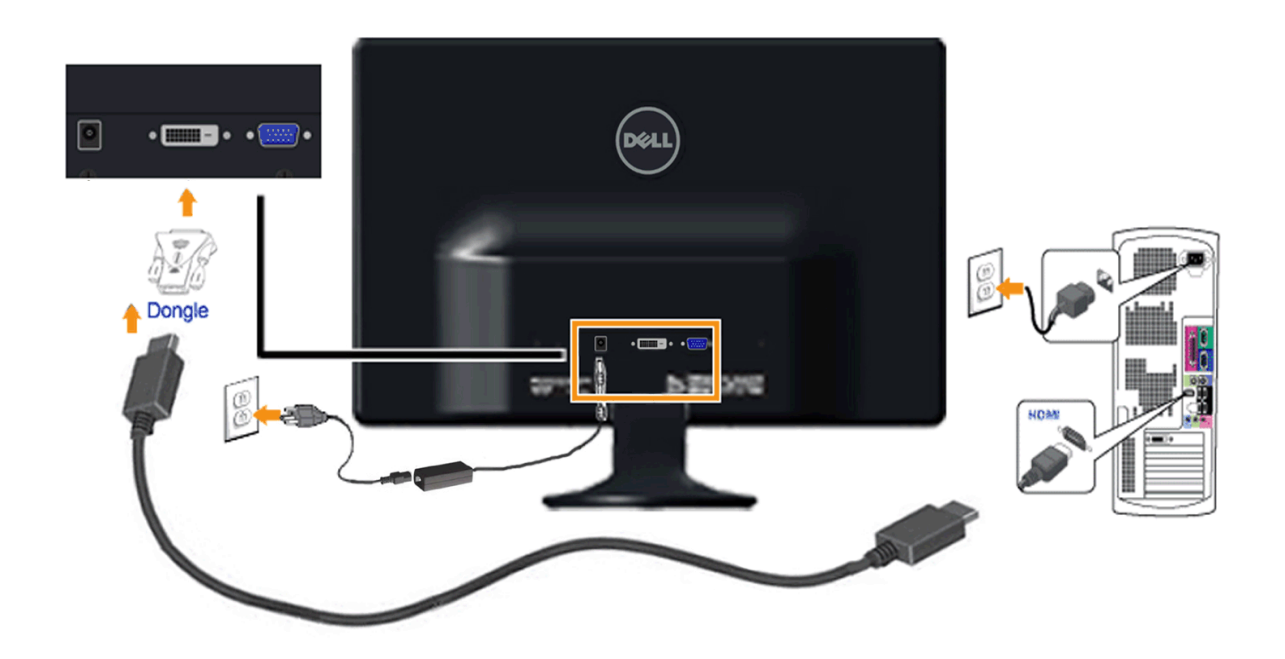

#### Anschließen des Weißen DVI-Kabels

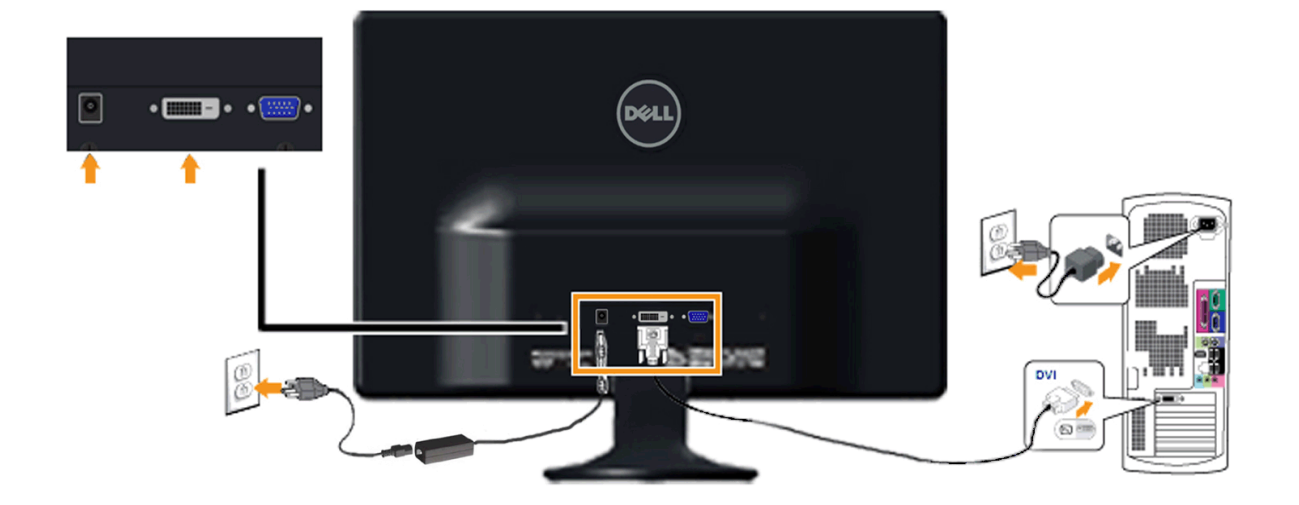

ACHTUNG: Die Abbildungen dienen lediglich der Veranschaulichung. Das Aussehen des Computers kann davon abweichen.

# Ständer abnehmen

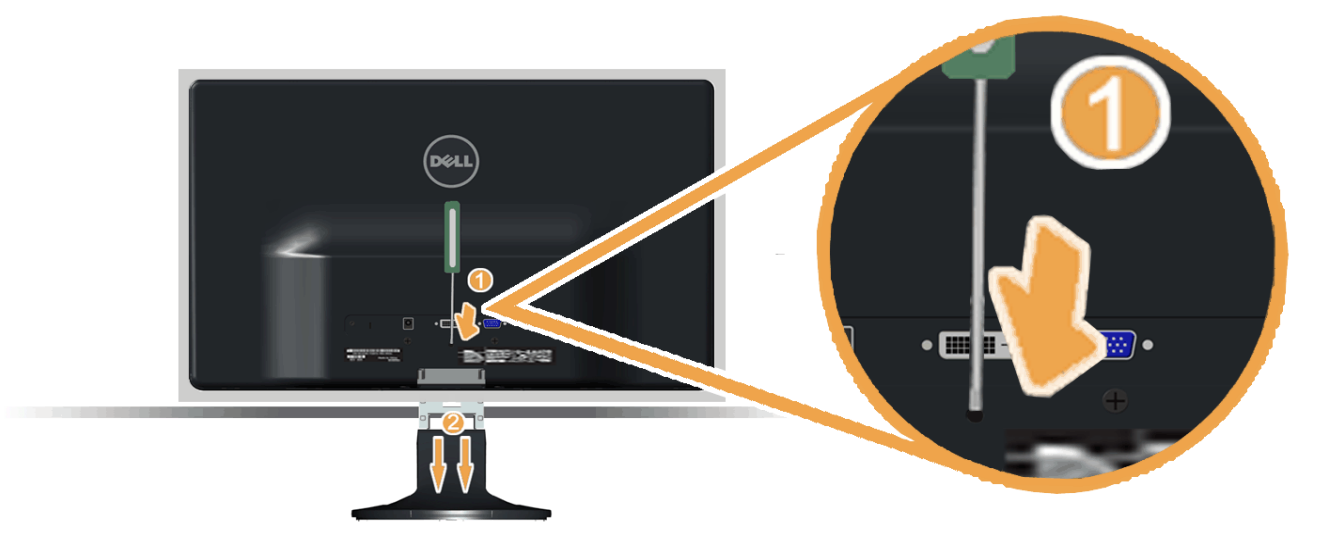

Nachdem Sie den Monitor auf ein weiches Tuch oder ein Kissen gelegt haben, führen Sie die folgenden Schritte aus, um den Sockel zu befestigen.

- Drücken Sie mit einem langen Schraubenzieher auf den Riegel im Loch etwas oberhalb des Ständers.
   Ziehen Sie den Standfuß vom Monitor weg, während Sie die Entriegelung drücken.

Zurück zum Inhaltsverzeichnis

# Den Monitor bedienen

Dell™-monitor S2230MX/S2330MX - Bedienungsanleitung

- Die Bedienelemente auf der Vorderseite verwenden
- Das Bildschirmtext-Menü (OSD) verwenden
- Die maximale Auflösung einstellen
- Den Ausziehfuß nutzen

# **Den Monitor einschalten**

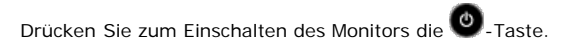

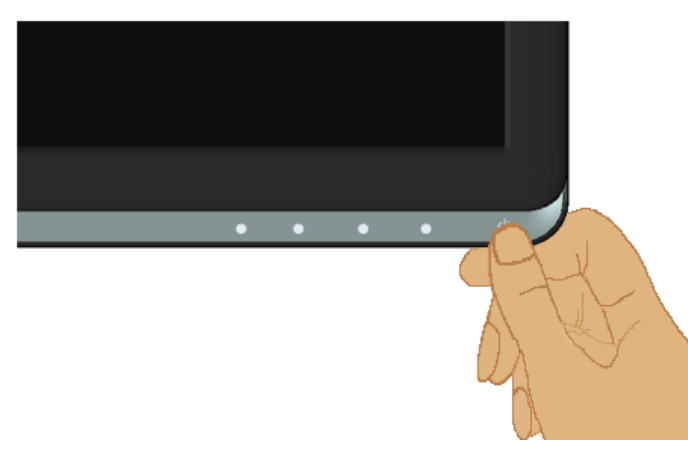

# Die Bedienelemente auf der Vorderseite verwenden

Mit den Tasten auf der Vorderseite des Bildschirms können Sie die Bildeinstellungen vornehmen.

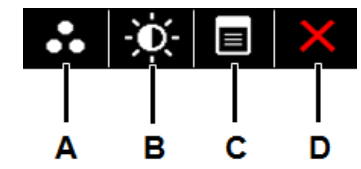

| Taste auf der Vorderseite |                      | Beschreibung                                                                                                    |
|---------------------------|----------------------|----------------------------------------------------------------------------------------------------|
| A                         | Voreingestellte Modi | Mit der "Voreingestellte Modi"-Taste können Sie aus einer Liste voreingestellter Farbmodi auswählen. Siehe Das Bildschirmtext-Menü verwenden. |
| В                         |                      | Mit der "Helligkeit / Kontrast"-Taste haben Sie direkten Zugang zu dem "Helligkeit"- und "Kontrast"-Steuermenü.                               |

|   | Helligkeit / Kontrast |                                                                                           |
|---|-----------------------|-------------------------------------------------------------------------------------------|
| С | Menü                  | Mit der Menü-Taste öffnen Sie den Bildschirmtext (OSD).                                   |
| D | Verlassen             | Mit der Verlassen-Taste verlassen Sie die Menüs und Untermenüs des Bildschirmtexts (OSD). |

#### Taste auf der Vorderseite

Nehmen Sie Bildeinstellungen vor, indem Sie Die Tasten verwenden, die sich auf der Vorderseite des Monitors befinden.

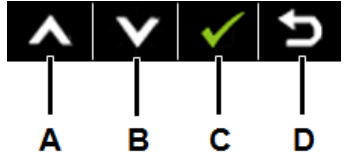

|   | Taste auf der Vorderseite | Beschreibung                                                                                      |
|---|---------------------------|---------------------------------------------------------------------------------------------------|
| A | Aufwärts                  | Mit der Aufwärts-Taste stellen Sie ein Element des Bildschirmtext-Menüs ein (erhöhen den Wert).   |
| В | Abwärts                   | Mit der Abwärts-Taste stellen Sie ein Element des Bildschirmtext-Menüs ein (verringern den Wert). |
| С | ОК                        | Mit der OK-Taste bestätigen Sie Ihre Auswahl.                                                     |
| D | <b>E</b><br>Zurück        | Durch Drücken der Zurück-Taste kehren Sie zum vorherigen Menü zurück.                             |

# Das Bildschirmtext-Menü (OSD) verwenden

### Auf das Menüsystem zugreifen

- HINWEIS: Wenn Sie Einstellungen ändern und dann entweder ein anderes Menü aufrufen oder das Bildschirmtext-Menü verlassen, speichert der Monitor diese Änderungen automatisch. Die Änderungen werden auch dann gespeichert, wenn Sie Einstellungsänderungen vornehmen und dann warten, bis das Bildschimtext-Menü automatisch ausgeblendet wird. IJ
- 1.

Drücken Sie die Taste U, um das OSD-System aufzurufen und das Hauptmenü anzuzeigen.

#### Hauptmenü

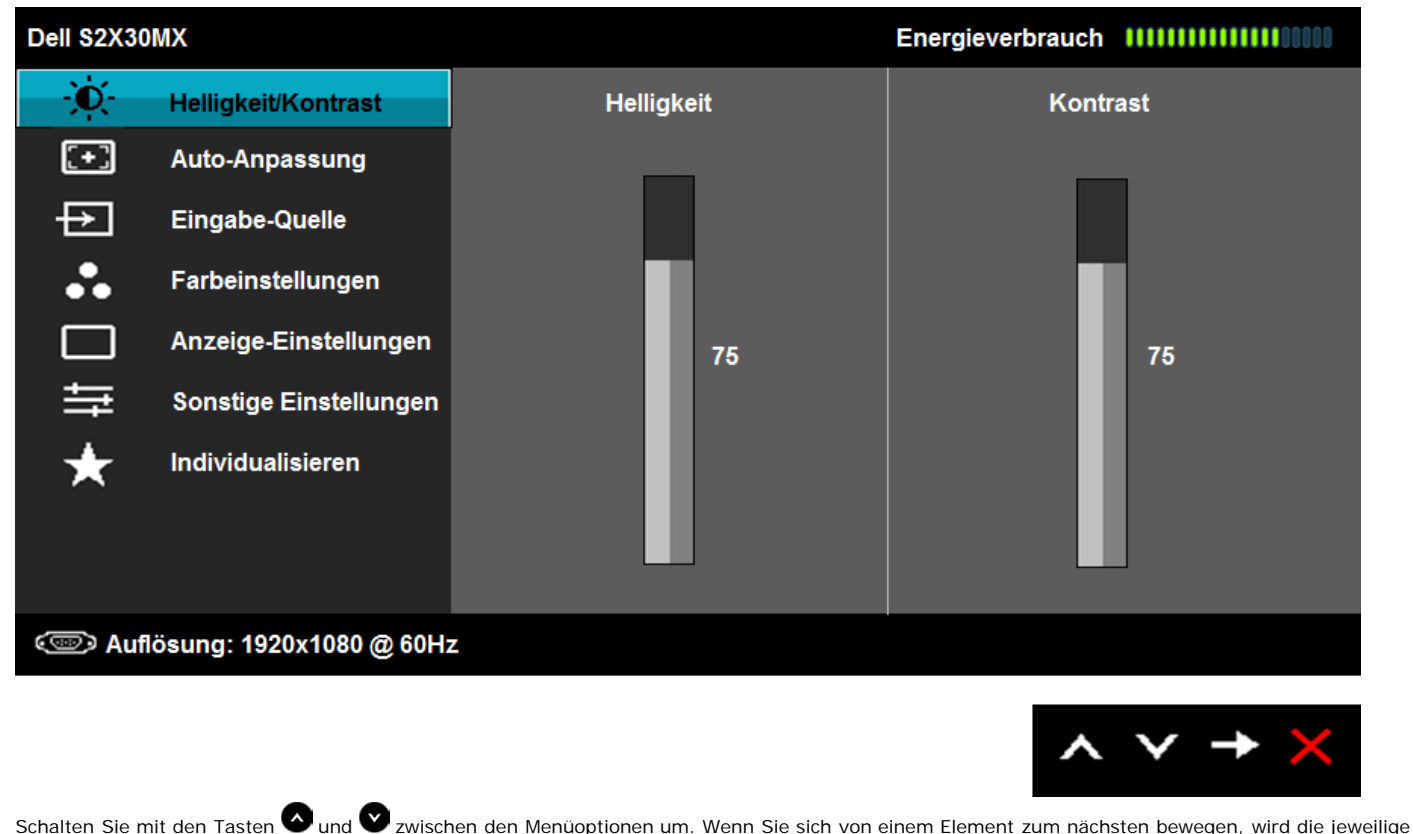

- 2. Option markiert.
- 3. Wählen Sie das markierte Element durch erneutes Drücken der 😶-Taste aus
- 4. Verwenden Sie die Tasten 🛇 und 💟 , um den gewünschten Parameter auszuwählen.
- Drücken Sie auf 😌 , um zum Schieberegler zu gelangen. Verwenden Sie anschließend die Tasten 🛇 und 오 , um je nach Menüanzeige Ihre Änderungen 5. vorzunehmen.
- Mit der 🕑 Taste kehren Sie zum vorherigen Menü zurück, ohne die aktuellen Einstellungen zu übernehmen. Durch Drücken der 🕑 Taste übernehmen Sie die Einstellungen und kehren zum vorherigen Menü zurück. 6.

Die nachstehende Tabelle listet alle OSD-Menüoptionen und deren Funktionen auf.

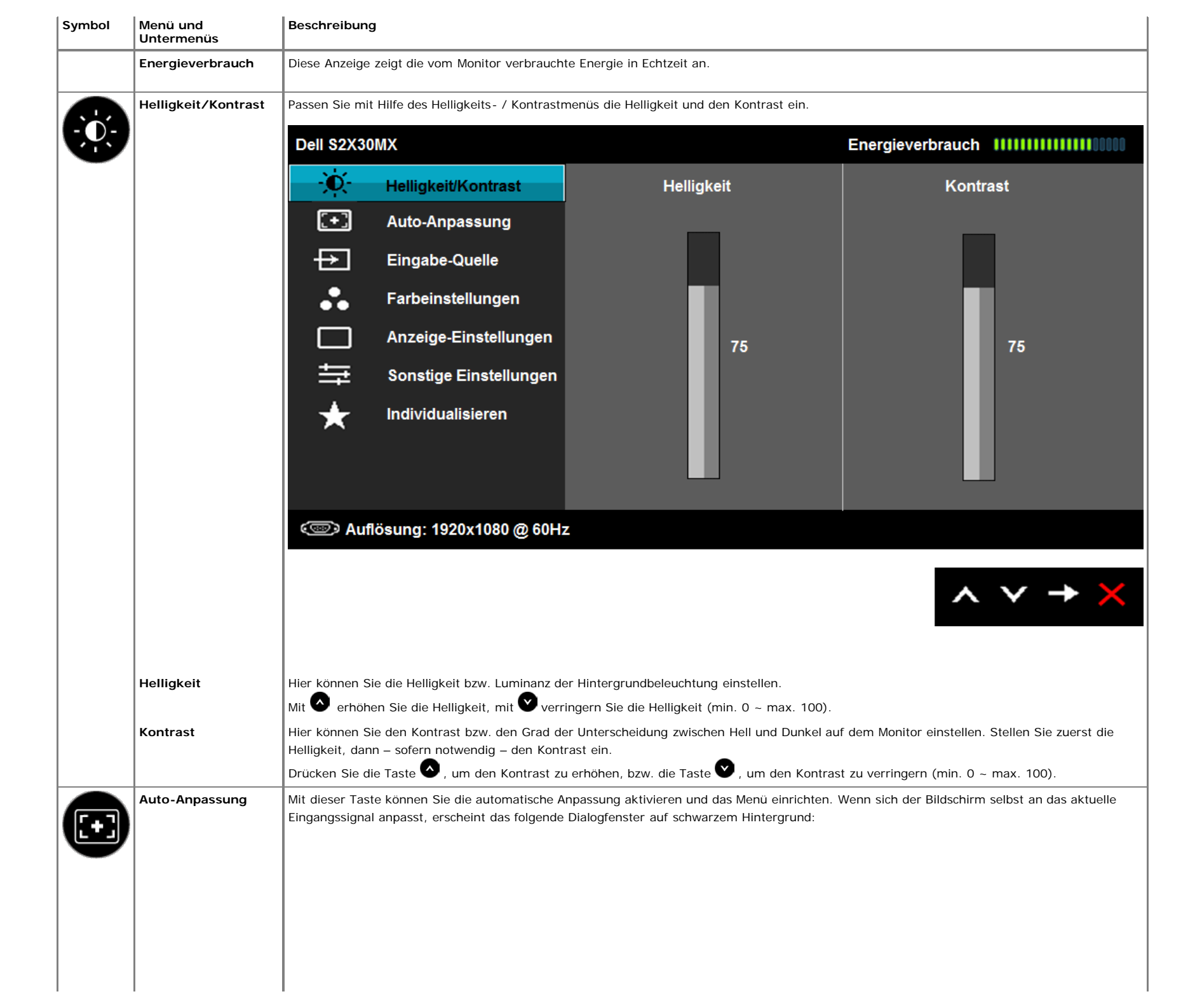

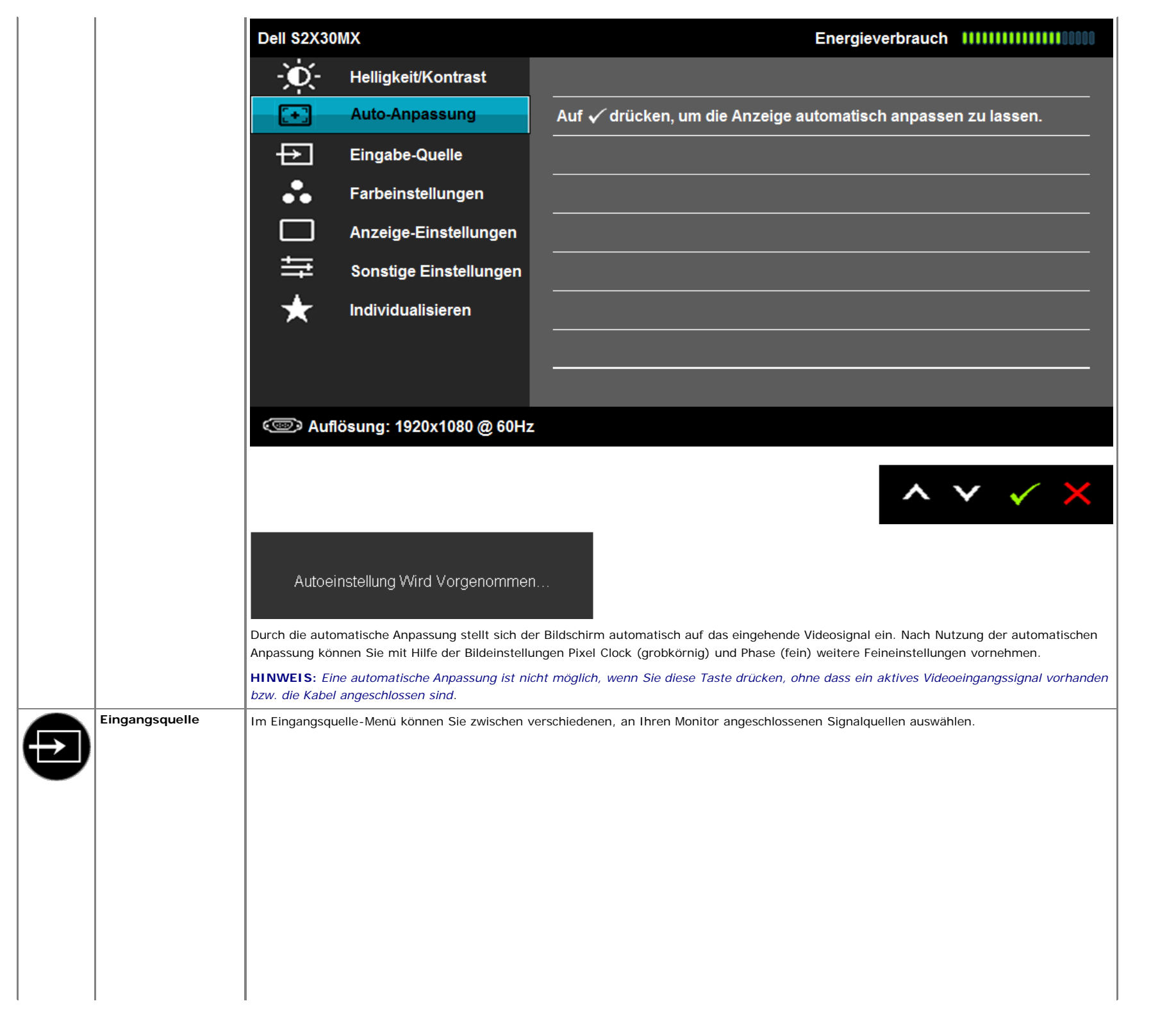

|                                    | Dell S2X30    | MX                                                               |                             |                   |                    | Energieverbrauch          |               |
|------------------------------------|---------------|------------------------------------------------------------------|-----------------------------|-------------------|--------------------|---------------------------|---------------|
|                                    | -Ò-           | Helligkeit/Kontrast                                              | $\checkmark$                | Autom. Wäh        | llen               |                           |               |
|                                    | (+)           | Auto-Anpassung                                                   |                             | VGA               | <b></b>            |                           |               |
|                                    | Ð             | Eingabe-Quelle                                                   |                             | DVI - D           |                    |                           |               |
|                                    | ••            | Farbeinstellungen                                                |                             |                   |                    |                           |               |
|                                    |               | Anzeige-Einstellungen                                            |                             |                   |                    |                           |               |
|                                    | 幸             | Sonstige Einstellungen                                           |                             |                   |                    |                           |               |
|                                    | $\star$       | Individualisieren                                                |                             |                   |                    |                           |               |
|                                    |               |                                                                  |                             |                   |                    |                           |               |
|                                    |               |                                                                  |                             |                   |                    |                           |               |
|                                    | c Auf         | lösung: 1920x1080 @ 60Hz                                         | 2                           |                   |                    |                           |               |
|                                    |               |                                                                  |                             |                   |                    | <b>^</b>                  | ✓ → ×         |
|                                    |               |                                                                  |                             |                   |                    |                           |               |
| <br>VGA                            | Den VGA-Eing  | ang wählen Sie, wenn Sie eine ar                                 | naloge VGA                  | -Verbindung nutz  | en. Die VGA-Einga  | angsquelle wählen Sie mit | der Taste 🔁 . |
| <br>DVI-D                          | Den Eingang D | VI-D wählen Sie, wenn Sie eine                                   | digitale DVI                | -Verbindung nut   | zen. Die DVI-Einga | angsquelle wählen Sie mit | der Taste 🔁 . |
| Autom. wahlen<br>Farbeinstellungen | Über das Farb | ach verfugbaren Eingangssignale<br>einstellungsmenü können Sie d | n drucken s<br>ie Farbeinst | ellungen des Bild | lschirms anpassen  |                           |               |
| J                                  |               | J. J. J. J. J. J. J. J. J. J. J. J. J. J                         |                             | 3                 | ·                  |                           |               |
|                                    |               |                                                                  |                             |                   |                    |                           |               |
|                                    |               |                                                                  |                             |                   |                    |                           |               |
|                                    |               |                                                                  |                             |                   |                    |                           |               |
|                                    |               |                                                                  |                             |                   |                    |                           |               |
|                                    |               |                                                                  |                             |                   |                    |                           |               |
|                                    |               |                                                                  |                             |                   |                    |                           |               |
|                                    |               |                                                                  |                             |                   |                    |                           |               |
|                                    |               |                                                                  |                             |                   |                    |                           |               |

|                      | Dell S2X30                                                 | омх                                                                                                |                                                                                        | Ener     | gieverbrauch IIIIIIIIIIIIIIII       |
|----------------------|------------------------------------------------------------|----------------------------------------------------------------------------------------------------|----------------------------------------------------------------------------------------|----------|-------------------------------------|
|                      | Đ.                                                         | Helligkeit/Kontrast                                                                                | Eingangsfarbformat                                                                     | ►        | RGB                                 |
|                      | [+]                                                        | Auto-Anpassung                                                                                     | Voreingestellte Modi                                                                   | ►        | Standard                            |
|                      | ₽                                                          | Eingabe-Quelle                                                                                     | Farbeinstl. zurücks.                                                                   |          |                                     |
|                      | ••                                                         | Farbeinstellungen                                                                                  |                                                                                        |          |                                     |
|                      |                                                            | Anzeige-Einstellungen                                                                              |                                                                                        |          |                                     |
|                      | 幸                                                          | Sonstige Einstellungen                                                                             |                                                                                        |          |                                     |
|                      | *                                                          | Individualisieren                                                                                  |                                                                                        |          |                                     |
|                      |                                                            |                                                                                                    |                                                                                        |          |                                     |
|                      |                                                            |                                                                                                    |                                                                                        |          |                                     |
|                      | 📼 Au                                                       | flösung: 1920x1080 @ 60Hz                                                                          |                                                                                        |          |                                     |
|                      |                                                            |                                                                                                    |                                                                                        |          | $\land \lor \rightarrow \times$     |
| Eingangsfarbformat   | Hier können S                                              | Sie den Videoeingangsmodus wie fo                                                                  | olgt einstellen:                                                                       |          |                                     |
|                      | <ul> <li>RGB: V</li> <li>DVD-PI</li> <li>YPbPr:</li> </ul> | Nählen Sie diese Option, wenn Ihr<br>ayer angeschlossen ist.<br>: Wählen Sie diese Option, wenn Ih | Bildschirm über das HDMI-Kabel oder den H<br>nr DVD-Player nur den YpbPr-Ausgang unter | IDMI-auf | -DVI-Adapter an einem Computer oder |
| Voreingestellte Modi | Hier können S                                              | Sie die Farbeinstellungen auf einen                                                                | der voreingestellten Modi festlegen                                                    |          |                                     |
|                      |                                                            |                                                                                                    |                                                                                        |          |                                     |
|                      |                                                            |                                                                                                    |                                                                                        |          |                                     |
|                      |                                                            |                                                                                                    |                                                                                        |          |                                     |
|                      |                                                            |                                                                                                    |                                                                                        |          |                                     |
|                      |                                                            |                                                                                                    |                                                                                        |          |                                     |
|                      |                                                            |                                                                                                    |                                                                                        |          |                                     |
|                      |                                                            |                                                                                                    |                                                                                        |          |                                     |
|                      |                                                            |                                                                                                    |                                                                                        |          |                                     |
|                      |                                                            |                                                                                                    |                                                                                        |          |                                     |

| 1                                                                                                    |                                                                                                    |                                                                                                    | Energieverbrauch                                                                       |
|----------------------------------------------------------------------------------------------------|----------------------------------------------------------------------------------------------------|----------------------------------------------------------------------------------------------------|----------------------------------------------------------------------------------------|
| -,Q,-                                                                                                    | Helligkeit/Kontrast                                                                                                    | Eingangsfarbformat                                                                                                    |                                                                                        |
| [+]                                                                                                    | Auto-Anpassung                                                                                                    | Voreingestellte Modi                                                                                                    | 🗸 Standard                                                                             |
| Ð                                                                                                    | Eingabe-Quelle                                                                                                    | Farbeinstl. zurücks.                                                                                                    | Multimedia                                                                             |
| •••                                                                                                    | Farbeinstellungen                                                                                                    |                                                                                                    | Film                                                                                   |
|                                                                                                    | Anzeige-Einstellungen                                                                                                    |                                                                                                    | Spiel                                                                                  |
| 幸                                                                                                    | Sonstige Einstellungen                                                                                                    |                                                                                                    | Text                                                                                   |
| $\star$                                                                                                    | Individualisieren                                                                                                    |                                                                                                    | Warm                                                                                   |
|                                                                                                    |                                                                                                    |                                                                                                    | Kühl                                                                                   |
|                                                                                                    |                                                                                                    |                                                                                                    | Benutzerfarbe                                                                          |
| • Standa                                                                                                    | rd I ädt die Standardfarbeinstelli                                                                                                    | ingen des Bildschirms. Dies ist der voreingeste                                                                                                    | ellte Standardmodus                                                                    |
| <ul> <li>Standa</li> <li>Multime</li> <li>Film: La</li> <li>Spiel: La</li> <li>Spiel: La</li> <li>Warm:</li> <li>Kühl: V</li> <li>Benutza</li> </ul>        | rd: Lädt die Standardfarbeinstellu<br>edia: Lädt die bei Multimediaanw<br>ädt die bei Filmen idealen Farbein<br>ädt die bei den meisten Videospie<br>aden der idealen Farbeinstellunge<br>Erhöhen der Farbtemperatur. Die<br>ferringert die Farbtemperatur. Die<br>erfarbe: Ermöglicht Ihnen, die Fa                                                                | ungen des Bildschirms. Dies ist der voreingeste<br>endungen idealen Farbeinstellungen.<br>stellungen.<br>elen idealen Farbeinstellungen.<br>m für Büroeinrichtungen.<br>Anzeige erscheint durch rote und gelbe Farbt<br>Anzeige erscheint durch blaue Farbtöne kühle<br>arbeinstellungen manuell anzupassen. Mit den                                                 | ellte Standardmodus.<br>öne wärmer.<br>er.<br>Tasten O und O können Sie die Rot-, Grün |
| <ul> <li>Standa</li> <li>Multime</li> <li>Film: Li</li> <li>Spiel: Li</li> <li>Text: Li</li> <li>Warm:</li> <li>Kühl: V</li> <li>Benutziund Blau</li> </ul> | rd: Lädt die Standardfarbeinstellu<br>edia: Lädt die bei Multimediaanw<br>ädt die bei Filmen idealen Farbein<br>Lädt die bei den meisten Videospie<br>aden der idealen Farbeinstellunge<br>Erhöhen der Farbtemperatur. Die<br>erringert die Farbtemperatur. Die<br>erfarbe: Ermöglicht Ihnen, die Fa<br>uwerte einstellen und Ihren eigen<br>oreingestellten Modus: | ungen des Bildschirms. Dies ist der voreingeste<br>endungen idealen Farbeinstellungen.<br>stellungen.<br>elen idealen Farbeinstellungen.<br>en für Büroeinrichtungen.<br>e Anzeige erscheint durch rote und gelbe Farbt<br>hanzeige erscheint durch blaue Farbtöne kühle<br>arbeinstellungen manuell anzupassen. Mit den<br>en voreingestellten Farbmodus erstellen. | ellte Standardmodus.<br>öne wärmer.<br>er.<br>Tasten O und O können Sie die Rot-, Grün |

|                                   | Dell S2X30      | мх                                     |                                                | Energ   | ieverbrauch        | *****                       |
|-----------------------------------|-----------------|----------------------------------------|------------------------------------------------|---------|--------------------|-----------------------------|
|                                   | - Ò             | Helligkeit/Kontrast                    | Eingangsfarbformat                             | ►       | RGB                |                             |
|                                   | [+]             | Auto-Anpassung                         | Voreingestellte Modi                           | ►       | Film               |                             |
|                                   | ₽               | Eingabe-Quelle                         | Farbton                                        | ►       | 50                 |                             |
|                                   | ••              | Farbeinstellungen                      | Sättigung                                      | ►       | 50                 |                             |
|                                   |                 | Anzeige-Einstellungen                  | Demo-Modus                                     | ►       | Deaktiviert        |                             |
|                                   | ŧ               | Sonstige Einstellungen                 | Farbeinstl. zurücks.                           |         |                    |                             |
|                                   | *               | Individualisieren                      |                                                |         |                    |                             |
|                                   |                 |                                        |                                                |         |                    |                             |
|                                   |                 |                                        |                                                |         |                    |                             |
|                                   | c Aufl          | ösung: 1920x1080 @ 60Hz                |                                                |         |                    |                             |
|                                   |                 |                                        |                                                |         |                    |                             |
|                                   |                 |                                        |                                                |         |                    | $\rightarrow$ $\rightarrow$ |
| Farbton                           | Hier können Si  | e den Farbton des Bildes anpassen      | . Stellen Sie den Farbton mit den Tasten 📀     | und 💟   | ein ('0' - '100'). |                             |
| Sättigung                         | Hier können Si  | e die Farbsättigung des Bildes anp     | assen. Stellen Sie die Sättigung mit den Taste | en 💊 ur | nd 💙 ein ('0' ur   | nd '100').                  |
| Demo-Modus                        | Sie können dei  | n Demo-Modus zur Identifikation d      | ler Anzeigeunterschiede zwischen Normal und    | Erweite | t starten.         |                             |
| Farbeinstellungen<br>zurücksetzen | Setzt die Farbe | einstellungen Ihres Monitors auf die   | e Werkseinstellungen zurück.                   |         |                    |                             |
| Anzeige-<br>Einstellungen         | Passen Sie übe  | er das <b>Anzeigeeinstellung</b> smenü | die Anzeigeeinstellungen des Bildschirms an.   |         |                    |                             |
|                                   |                 |                                        |                                                |         |                    |                             |
|                                   |                 |                                        |                                                |         |                    |                             |
|                                   |                 |                                        |                                                |         |                    |                             |
|                                   |                 |                                        |                                                |         |                    |                             |
|                                   |                 |                                        |                                                |         |                    |                             |
|                                   |                 |                                        |                                                |         |                    |                             |

|                         | Dell S2X30                                                                                                    | мх                                                                          |                                                                                      | Energi       | everbrauch IIIIIIIIIIIIIIIIIIIIIIIIIIIIIIIIIIII |  |  |
|-------------------------|----------------------------------------------------------------------------------------------------|-----------------------------------------------------------------------------|--------------------------------------------------------------------------------------|--------------|-------------------------------------------------|--|--|
|                         | - O                                                                                                    | Helligkeit/Kontrast                                                         | Längen-/Seitenverhältnis                                                             | ►            | Breite 16:9                                     |  |  |
|                         | (+)                                                                                                    | Auto-Anpassung                                                              | Horizontale Position                                                                 | ►            | 50                                              |  |  |
|                         | ₽                                                                                                    | Eingabe-Quelle                                                              | Vertikale Position                                                                   | ►            | 50                                              |  |  |
|                         | ••                                                                                                    | Farbeinstellungen                                                           | Schärfe                                                                              | ►            | 50                                              |  |  |
|                         |                                                                                                    | Anzeige-Einstellungen                                                       | Pixeluhr                                                                             |              | 50                                              |  |  |
|                         | 幸                                                                                                    | Sonstige Einstellungen                                                      | Phase                                                                                |              | 50                                              |  |  |
|                         | *                                                                                                    | Individualisieren                                                           | Dynamischer Kontrast                                                                 |              |                                                 |  |  |
|                         |                                                                                                    |                                                                             | Anzeigeeinstl zurück                                                                 |              |                                                 |  |  |
|                         |                                                                                                    |                                                                             |                                                                                      |              |                                                 |  |  |
|                         | c Auf                                                                                                    | lösung: 1920x1080 @ 60Hz                                                    |                                                                                      |              |                                                 |  |  |
|                         |                                                                                                    |                                                                             |                                                                                      |              | $\land \lor \rightarrow \times$                 |  |  |
| Seitenverhältnis        | Einstellen des<br>HINWEISE: Die                                                                                                    | Längen-/Breitenverhältnisses des E<br>e Breiteneinstellung 16:9 ist bei ein | Bildes als Breit 16:9, 4:3 oder 5:4.<br>ner maximalen voreingestellten Auflösung 192 | 20 x 1080    | nicht erforderlich.                             |  |  |
| Horizontale Position    | Mit den Taster                                                                                                    | und 💙 richten Sie das Bild he                                               | orizontal (rechts/links) aus. Das Minimum liec                                       | gt bei '0' ( | (-). Das Maximum liegt bei '100' (+).           |  |  |
| Vertikale Position      | Mit den Taster                                                                                                    | und 💙 richten Sie das Bild vo                                               | ertikal (hoch/runter) aus. Das Minimum liegt                                         | bei '0' (-)  | . Das Maximum liegt bei '100' (+)               |  |  |
| Schärfe                 | Mit dieser Funktion können Sie das Bild schärfer oder weicher stellen. Stellen Sie die Schärfe mit den Tasten 🛇 und 오 ein ('0' und '100').                                  |                                                                             |                                                                                      |              |                                                 |  |  |
| Pixel Clock             | Die Einstellungen Phase und Pixel Clock ermöglichen Ihnen, den Bildschirm auf Ihre Wünsche anzupassen. Mit den Tasten Ound Vkönnen Sie die Bildqualität optimal einstellen. |                                                                             |                                                                                      |              |                                                 |  |  |
| Phase                   | Wenn Sie durc<br>anschließend v                                                                                                    | h die Phase-Einstellungen noch kei<br>vieder die Phase-Einstellung (fein).  | ine zufriedenstellenden Ergebnisse erzielt hab                                       | oen, nutze   | en Sie die Pixel Clock- (grobkörnig) und        |  |  |
| Dynamischer<br>Kontrast | Die Funktion e                                                                                                    | rhöht die Stufe des Kontrasts, um e                                         | eine bessere Bildqualität mit mehr Schärfe un                                        | nd Details   | zu erzielen.                                    |  |  |
|                         | HINWEIS: In                                                                                                    | den Modi Energy Smart kann der o                                            | dynamische Kontrast nicht ausgewählt werder                                          | n.           |                                                 |  |  |
| Anzeigeeinstellungen    | Wählen Sie die                                                                                                    | ese Option, um die Standardanzeige                                          | eeinstellungen wiederherzustellen.                                                   |              |                                                 |  |  |

| Sonstige                                                                                                | Wählen Sie zu                                                                                                    | Wählen Sie zum Anpassen der OSD-Einstellungen (z. B. Sprache, die Dauer der Menüanzeige, etc.) diese Option.                                                                                                    |                                                                                                    |                                                                                                    |  |  |  |
|----------------------------------------------------------------------------------------------------|----------------------------------------------------------------------------------------------------|----------------------------------------------------------------------------------------------------|----------------------------------------------------------------------------------------------------|----------------------------------------------------------------------------------------------------|--|--|--|
| Sonstige<br>Einstellungen                                                                               | Dell S2X3                                                                                                    | OMX                                                                                                    |                                                                                                    | Energieverbrauch IIIIIIIIIIIIII                                                                                                    |  |  |  |
|                                                                                                    | Đ.                                                                                                    | Helligkeit/Kontrast                                                                                                    | Sprache                                                                                                    | ▶ Deutsch                                                                                                    |  |  |  |
|                                                                                                    |                                                                                                    | Auto-Anpassung                                                                                                    | Menü-Transparenz                                                                                                    | ▶ 20                                                                                                    |  |  |  |
|                                                                                                    | ₽                                                                                                    | Eingabe-Quelle                                                                                                    | Menü-Timer                                                                                                    | ▶ 20s                                                                                                    |  |  |  |
|                                                                                                    | •••                                                                                                    | Farbeinstellungen                                                                                                    | Menü-Sperre                                                                                                    | ▶ Entriegeln                                                                                                    |  |  |  |
|                                                                                                    |                                                                                                    | Anzeige-Einstellungen                                                                                                    | Intelligente Energieeinsparung                                                                                                    | ▶ Aus                                                                                                    |  |  |  |
|                                                                                                    | ÷                                                                                                    | Sonstige Einstellungen                                                                                                    | DDC/CI                                                                                                    | Aktiviert                                                                                                    |  |  |  |
|                                                                                                    | *                                                                                                    | Individualisieren                                                                                                    | LCD-Konditionierung                                                                                                    | Deaktiviert                                                                                                    |  |  |  |
|                                                                                                    |                                                                                                    |                                                                                                    | Zurücksetzen                                                                                                    | Alle Einstellungen zurückset                                                                                                    |  |  |  |
|                                                                                                    | C Aut                                                                                                    | flösung: 1920x1080 @ 60Hz                                                                                                    | 2                                                                                                    |                                                                                                    |  |  |  |
| Sprache                                                                                                 | Mit der Sprack                                                                                                    | <b>flösung: 1920x1080 @ 60Hz</b><br>he-Option können Sie für die OSD                                                                                                    | -Anzeige eine von sechs Sprachen (Englisch, S                                                                                                    | Spanisch, Französisch, Deutsch, Japanisch,                                                                                                    |  |  |  |
| Sprache<br>Menü-Transparenz                                                                             | Mit der Sprach<br>vereinfachtes<br>Hier können S                                                                                                    | flösung: 1920x1080 @ 60Hz<br>he-Option können Sie für die OSD<br>Chinesisch) auswählen.<br>Sie den OSD-Hintergrund von opak                                                                                                    | -Anzeige eine von sechs Sprachen (Englisch, S<br>< auf transparent umstellen.                                                                                                    | Spanisch, Französisch, Deutsch, Japanisch,                                                                                                    |  |  |  |
| Sprache<br>Menü-Transparenz<br>Menü-Timer                                                               | Mit der Sprach<br>vereinfachtes<br>Hier können S                                                                                                    | <b>HÖSUNG: 1920x1080 @ 60Hz</b><br>he-Option können Sie für die OSD<br>Chinesisch) auswählen.<br>Sie den OSD-Hintergrund von opak<br>einstellen, wie lange das OSD nach                                                                                                    | -Anzeige eine von sechs Sprachen (Englisch, S<br>< auf transparent umstellen.<br>n Betätigen einer Taste am Bildschirm angezeig                                                                                                    | Spanisch, Französisch, Deutsch, Japanisch,                                                                                                    |  |  |  |
| Sprache<br>Menü-Transparenz<br>Menü-Timer                                                               | Mit der Sprach<br>vereinfachtes<br>Hier können S<br>Hier können e<br>Mit den Taste                                                                                                    | Tiösung: 1920x1080 @ 60Hz<br>he-Option können Sie für die OSD<br>Chinesisch) auswählen.<br>Sie den OSD-Hintergrund von opak<br>einstellen, wie lange das OSD nach<br>n 🔦 und 💟 können Sie den Reg                                                                                                    | -Anzeige eine von sechs Sprachen (Englisch, S<br>< auf transparent umstellen.<br>n Betätigen einer Taste am Bildschirm angezeig<br>gler in 1-Sekunden-Schritten auf eine Dauer vo                                                                                                    | Spanisch, Französisch, Deutsch, Japanisch,<br>gt werden soll.<br>on 5 bis 60 Sekunden einstellen.                                                                                                    |  |  |  |
| Sprache<br>Menü-Transparenz<br>Menü-Timer<br>Menü-Sperre                                                | Mit der Sprach<br>vereinfachtes<br>Hier können S<br>Hier können e<br>Mit den Taste<br>Steuert den B                                                                                           | Tiösung: 1920x1080 @ 60Hz<br>he-Option können Sie für die OSD<br>Chinesisch) auswählen.<br>Sie den OSD-Hintergrund von opak<br>einstellen, wie lange das OSD nach<br>n ound v können Sie den Reg<br>eenutzerzugang zu den Einstellunge                                                                                                    | -Anzeige eine von sechs Sprachen (Englisch, S<br>< auf transparent umstellen.<br>n Betätigen einer Taste am Bildschirm angezeig<br>gler in 1-Sekunden-Schritten auf eine Dauer vo<br>en. Wenn <b>Sperre</b> ausgewählt ist, sind keine B                                                                                                    | Spanisch, Französisch, Deutsch, Japanisch,<br>gt werden soll.<br>on 5 bis 60 Sekunden einstellen.<br>enutzereinstellungen möglich. Alle Tasten m                                                                                                    |  |  |  |
| Sprache<br>Menü-Transparenz<br>Menü-Timer<br>Menü-Sperre                                                | Mit der Sprach<br>vereinfachtes<br>Hier können S<br>Hier können e<br>Mit den Taste<br>Steuert den B<br>Ausnahme de<br>HINWEIS: V                                                              | Tiösung: 1920x1080 @ 60Hz<br>he-Option können Sie für die OSD<br>Chinesisch) auswählen.<br>Sie den OSD-Hintergrund von opak<br>einstellen, wie lange das OSD nach<br>n ound können Sie den Reg<br>senutzerzugang zu den Einstellunge<br>ro-Taste sind gesperrt.<br>Venn das OSD gesperrt ist, können                                                                                                    | -Anzeige eine von sechs Sprachen (Englisch, S<br>k auf transparent umstellen.<br>h Betätigen einer Taste am Bildschirm angezeig<br>gler in 1-Sekunden-Schritten auf eine Dauer vo<br>en. Wenn <b>Sperre</b> ausgewählt ist, sind keine B<br>n Sie das OSD-Einstellungsmenü mit der beim                                                                                                    | Spanisch, Französisch, Deutsch, Japanisch,<br>gt werden soll.<br>on 5 bis 60 Sekunden einstellen.<br>enutzereinstellungen möglich. Alle Tasten m<br>Zugang zuvor ausgewählten "OSD-Sperre"                                                                                                    |  |  |  |
| Sprache<br>Menü-Transparenz<br>Menü-Timer<br>Menü-Sperre                                                | Mit der Sprach<br>vereinfachtes<br>Hier können S<br>Hier können e<br>Mit den Taste<br>Steuert den B<br>Ausnahme de<br>HINWEIS: V<br>Drücken der<br>allen verfügb                              | Hösung: 1920x1080 @ 60Hz<br>he-Option können Sie für die OSD<br>Chinesisch) auswählen.<br>Sie den OSD-Hintergrund von opak<br>einstellen, wie lange das OSD nach<br>n o und o können Sie den Reg<br>eenutzerzugang zu den Einstellunge<br>r o Taste sind gesperrt.<br>Venn das OSD gesperrt ist, könner<br>Menütaste direkt aufrufen. Halten<br>varen Einstellungen.                                                                                                    | -Anzeige eine von sechs Sprachen (Englisch, S<br>k auf transparent umstellen.<br>h Betätigen einer Taste am Bildschirm angezeig<br>gler in 1-Sekunden-Schritten auf eine Dauer vo<br>en. Wenn <b>Sperre</b> ausgewählt ist, sind keine B<br>n Sie das OSD-Einstellungsmenü mit der beim<br>Sie die -Taste zur Freigabe 10 Sekunden I                                                                                                    | Spanisch, Französisch, Deutsch, Japanisch,<br>gt werden soll.<br>on 5 bis 60 Sekunden einstellen.<br>enutzereinstellungen möglich. Alle Tasten m<br>Zugang zuvor ausgewählten "OSD-Sperre"<br>lang gedrückt; dadurch erhalten Sie Zugang                                                                                                 |  |  |  |
| Sprache<br>Menü-Transparenz<br>Menü-Timer<br>Menü-Sperre<br>Intelligente Energie<br>insparung           | Mit der Sprach<br>vereinfachtes<br>Hier können S<br>Hier können e<br>Mit den Taste<br>Steuert den B<br>Ausnahme de<br>HINWEIS: V<br>Drücken der<br>allen verfügb<br>Dynamisches<br>aufweist.) | Hösung: 1920x1080 @ 60Hz<br>he-Option können Sie für die OSD<br>Chinesisch) auswählen.<br>Sie den OSD-Hintergrund von opak<br>einstellen, wie lange das OSD nach<br>n                                                                                                    | Anzeige eine von sechs Sprachen (Englisch, S<br>auf transparent umstellen.<br>Betätigen einer Taste am Bildschirm angezeig<br>gler in 1-Sekunden-Schritten auf eine Dauer vo<br>en. Wenn <b>Sperre</b> ausgewählt ist, sind keine B<br>n Sie das OSD-Einstellungsmenü mit der beim<br>Sie die O-Taste zur Freigabe 10 Sekunden I<br>die Bildschirmhelligkeit automatisch, wenn das                                                                                                 | Spanisch, Französisch, Deutsch, Japanisch,<br>gt werden soll.<br>on 5 bis 60 Sekunden einstellen.<br>enutzereinstellungen möglich. Alle Tasten m<br>Zugang zuvor ausgewählten "OSD-Sperre"<br>lang gedrückt; dadurch erhalten Sie Zugang<br>angezeigte Bild einen hohen Anteil heller Fl                                                 |  |  |  |
| Sprache<br>Menü-Transparenz<br>Menü-Timer<br>Menü-Sperre<br>Intelligente Energie<br>insparung<br>DDC/CI | Mit der Sprach<br>vereinfachtes<br>Hier können S<br>Hier können e<br>Mit den Taste<br>Steuert den B<br>Ausnahme de<br>HINWEIS: V<br>Drücken der<br>allen verfügb<br>B. Jugkeit, J             | Hösung: 1920x1080 @ 60Hz<br>he-Option können Sie für die OSD<br>Chinesisch) auswählen.<br>Sie den OSD-Hintergrund von opak<br>einstellen, wie lange das OSD nach<br>n o und o können Sie den Reg<br>eenutzerzugang zu den Einstellunge<br>r o Taste sind gesperrt.<br>Venn das OSD gesperrt ist, könner<br>Menütaste direkt aufrufen. Halten<br>earen Einstellungen.<br>Dimmen aktiviert (Dies reduziert of<br>lay Data Channel/Command Interf<br>Farbbalance, etc.) anzupassen. | -Anzeige eine von sechs Sprachen (Englisch, S<br>< auf transparent umstellen.<br>Betätigen einer Taste am Bildschirm angezeig<br>gler in 1-Sekunden-Schritten auf eine Dauer vo<br>en. Wenn <b>Sperre</b> ausgewählt ist, sind keine Bi<br>n Sie das OSD-Einstellungsmenü mit der beim<br>Sie die OD-Einstellungsmenü mit der beim<br>Sie die OD-Einstellungsmenü mit der beim<br>die Bildschirmhelligkeit automatisch, wenn das<br>face) ermöglicht einer Software auf Ihrem Corr | Spanisch, Französisch, Deutsch, Japanisch,<br>gt werden soll.<br>on 5 bis 60 Sekunden einstellen.<br>enutzereinstellungen möglich. Alle Tasten m<br>Zugang zuvor ausgewählten "OSD-Sperre"<br>lang gedrückt; dadurch erhalten Sie Zugang<br>angezeigte Bild einen hohen Anteil heller Fl<br>nputer, die Anzeigeeinstellungen des Bildsch |  |  |  |

|                     | Dell S2X30                                                       | мх                                                                                                    |                                                                                                    | Energieverbrauch          |       |
|---------------------|------------------------------------------------------------------|----------------------------------------------------------------------------------------------------|----------------------------------------------------------------------------------------------------|---------------------------|-------|
|                     | Đ.                                                               | Helligkeit/Kontrast                                                                                                    | Sprache                                                                                                    |                           |       |
|                     | [+]                                                              | Auto-Anpassung                                                                                                    | Menü-Transparenz                                                                                                    |                           |       |
|                     | ₽                                                                | Eingabe-Quelle                                                                                                    | Menü-Timer                                                                                                    |                           |       |
|                     | ••                                                               | Farbeinstellungen                                                                                                    | Menü-Sperre                                                                                                    |                           |       |
|                     |                                                                  | Anzeige-Einstellungen                                                                                                    | Intelligente Energieeinsparung                                                                                                  |                           |       |
|                     | ŧ                                                                | Sonstige Einstellungen                                                                                                    | DDC/CI                                                                                                    | ✓ Aktiviert               |       |
|                     | $\star$                                                          | Individualisieren                                                                                                    | LCD-Konditionierung                                                                                                    | Deaktiviert               |       |
|                     |                                                                  |                                                                                                    | Zurücksetzen                                                                                                    |                           |       |
|                     |                                                                  |                                                                                                    |                                                                                                    |                           |       |
|                     | ce Auflà                                                         | ösung: 1920x1080 @ 60Hz                                                                                                    |                                                                                                    |                           |       |
|                     | Aktivieren (Sta<br>Deaktivieren:<br>Dell S2X30<br>Die Ma<br>Anwe | andard): Optimiert die Bildschirmle<br>Deaktiviert die Option DDC/CI, un<br>MX<br>öglichkeit zum Anpassen vo<br>ndungen wird deaktiviert. | eistung und sorgt so für eine besseres Benutz<br>d folgende Meldung wird auf dem Bildschirm<br>on Anzeigeeinstellungen über PC- | ererlebnis.<br>angezeigt. | ♥ ✓ ๖ |
|                     | Möch                                                             | ten Sie die DDC/CI-Funktion                                                                                                    | a deaktivieren?<br>Nein<br>Ja                                                                                                   |                           |       |
| LCD-Konditionierung | Diese Funktion                                                   | hilft kleinere Probleme durch verbl                                                                                                    | liebene Bilder zu beheben.                                                                                                    |                           |       |

| Dell S2X3                                                         | DMX                                                                                                    |                                                                                                    | Energieverbrauch                                 |  |  |  |  |
|-------------------------------------------------------------------|----------------------------------------------------------------------------------------------------|----------------------------------------------------------------------------------------------------|--------------------------------------------------|--|--|--|--|
| Đ.                                                                | Helligkeit/Kontrast                                                                                            | Sprache                                                                                                    |                                                  |  |  |  |  |
| (+)                                                               | Auto-Anpassung                                                                                                 | Menü-Transparenz                                                                                                   |                                                  |  |  |  |  |
| ₽                                                                 | Eingabe-Quelle                                                                                                 | Menü-Timer                                                                                                    |                                                  |  |  |  |  |
| •••                                                               | Farbeinstellungen                                                                                              | Menü-Sperre                                                                                                    |                                                  |  |  |  |  |
|                                                                   | Anzeige-Einstellungen                                                                                          | Intelligente Energieeinsparung                                                                                     |                                                  |  |  |  |  |
| ŧ                                                                 | Sonstige Einstellungen                                                                                         | DDC/CI                                                                                                    |                                                  |  |  |  |  |
| $\star$                                                           | Individualisieren                                                                                              | LCD-Konditionierung                                                                                                | Aktiviert                                        |  |  |  |  |
|                                                                   |                                                                                                    | Zurücksetzen                                                                                                    | V Deaktiviert                                    |  |  |  |  |
|                                                                   |                                                                                                    |                                                                                                    |                                                  |  |  |  |  |
| cc Aut                                                            | lösung: 1920x1080 @ 60Hz                                                                                       |                                                                                                    |                                                  |  |  |  |  |
|                                                                   |                                                                                                    |                                                                                                    |                                                  |  |  |  |  |
|                                                                   |                                                                                                    |                                                                                                    | ∧ ∨ ✓ ⊅                                          |  |  |  |  |
| alls ein Bild v                                                   | wie festgeklebt auf dem Bildschirm                                                                             | erscheint, aktivieren Sie bitte die <b>LCD-Kondi</b>                                                               | tionierung, um das Geisterbild zu beseitigen. Di |  |  |  |  |
| Die LCD-Kondition                                                 | lierung kann einige Zeit dauern. Be<br>litionierung kann keine Bildeinbren<br>erwenden Sie nur dann die LCD-Ko | ei schweren Fallen der Erscheinung eines Geist<br>nung entfernen.<br>onditionierung, wenn ein Problem mit Geisterb | ildern aufgetreten ist.                          |  |  |  |  |
| Die folgende V                                                    | Narnmeldung wird angezeigt, wenr                                                                               | n "Enable LCD Conditioning [LCD-Konditionieru                                                                      | ıng aktivieren]" gewählt wird.                   |  |  |  |  |
| Dell S2X3                                                         | зомх                                                                                                    |                                                                                                    |                                                  |  |  |  |  |
|                                                                   |                                                                                                    |                                                                                                    |                                                  |  |  |  |  |
| Dies                                                              | e Funktion beseitigt eingeb                                                                                    | rannte Bilder. Je nach Schweregrad d                                                                               | les                                              |  |  |  |  |
| eingebrannte Bildes braucht der Programmablauf eine gewisse Zeit. |                                                                                                    |                                                                                                    |                                                  |  |  |  |  |
| eing                                                              | ebrannie Bildes braucht der                                                                                    | r Programmablauf eine gewisse Zeit.                                                                                |                                                  |  |  |  |  |
| eing<br>Möc                                                       | hten Sie fortfahren?                                                                                           | Programmablaut eine gewisse Zeit.                                                                                  |                                                  |  |  |  |  |
| eing<br>Möc                                                       | hten Sie fortfahren?                                                                                           | Noin                                                                                                    |                                                  |  |  |  |  |
| eing<br>Möc                                                       | hten Sie fortfahren?                                                                                           | Nein                                                                                                    |                                                  |  |  |  |  |
| eing<br>Möc                                                       | hten Sie fortfahren?                                                                                           | Nein                                                                                                    |                                                  |  |  |  |  |
| eing<br>Möc                                                       | hten Sie fortfahren?                                                                                           | Nein<br>Ja                                                                                                    |                                                  |  |  |  |  |
| eing<br>Möc                                                       | hten Sie fortfahren?                                                                                           | Nein<br>Ja                                                                                                    |                                                  |  |  |  |  |

|   | Zurücksetzen      | Setzt alle OSD                                                                       | Einstellungen auf die ab Werk vo | reingestellten Werte zurück.          |                     |                                          |  |  |
|---|-------------------|--------------------------------------------------------------------------------------|----------------------------------|---------------------------------------|---------------------|------------------------------------------|--|--|
|   | Individualisieren | Das Auswählen dieser Option ermöglicht ein Erstellen von zwei Schnellzugriffstasten. |                                  |                                       |                     |                                          |  |  |
| V |                   | Dell S2X30                                                                           | Dell S2X30MX                     |                                       |                     | Energieverbrauch                         |  |  |
|   |                   | ÷.                                                                                   | Helligkeit/Kontrast              | Direkttaste 1                         | ►                   | Voreingestellte Modi                     |  |  |
|   |                   | [+]                                                                                  | Auto-Anpassung                   | Direkttaste 2                         | ►                   | Helligkeit/Kontrast                      |  |  |
|   |                   | ₽                                                                                    | Eingabe-Quelle                   | Reset Personalization                 |                     |                                          |  |  |
|   |                   | •••                                                                                  | Farbeinstellungen                |                                       |                     |                                          |  |  |
|   |                   |                                                                                      | Anzeige-Einstellungen            |                                       |                     |                                          |  |  |
|   |                   | 幸                                                                                    | Sonstige Einstellungen           |                                       |                     |                                          |  |  |
|   |                   | *                                                                                    | Individualisieren                |                                       |                     |                                          |  |  |
|   |                   |                                                                                      |                                  |                                       |                     |                                          |  |  |
|   |                   |                                                                                      |                                  |                                       |                     |                                          |  |  |
|   |                   | 📼 Aufi                                                                               | ösung: 1920x1080 @ 60Hz          |                                       |                     |                                          |  |  |
|   |                   |                                                                                      |                                  |                                       |                     | $\land \lor \rightarrow \times$          |  |  |
|   | Direkttaste 1     | Diese Taste ka                                                                       | nn mit den Funktionen "Vorgaben  | nodi", "Helligkeit/Kontrast", "Auto-E | instellung", "Einga | ngsquelle" und "Seitenverhältnis" belegt |  |  |
|   |                   | werden.                                                                              |                                  |                                       |                     |                                          |  |  |
|   |                   |                                                                                      |                                  |                                       |                     |                                          |  |  |
|   |                   |                                                                                      |                                  |                                       |                     |                                          |  |  |
|   |                   |                                                                                      |                                  |                                       |                     |                                          |  |  |
|   |                   |                                                                                      |                                  |                                       |                     |                                          |  |  |
|   |                   |                                                                                      |                                  |                                       |                     |                                          |  |  |
|   |                   |                                                                                      |                                  |                                       |                     |                                          |  |  |
|   |                   |                                                                                      |                                  |                                       |                     |                                          |  |  |
|   |                   |                                                                                      |                                  |                                       |                     |                                          |  |  |

|               | Dell S2X30                | DMX                              |                                                  | Energieverbrauch                                  |
|---------------|---------------------------|----------------------------------|--------------------------------------------------|---------------------------------------------------|
|               | Đ.                        | Helligkeit/Kontrast              | Direkttaste 1                                    | Voreingestellte Modi                              |
|               | <b>(+)</b>                | Auto-Anpassung                   | Direkttaste 2                                    | Helligkeit/Kontrast                               |
|               | ₽                         | Eingabe-Quelle                   | Personalisieren rücksetzen                       | Auto-Anpassung                                    |
|               | •••                       | Farbeinstellungen                |                                                  | Eingabe-Quelle                                    |
|               |                           | Anzeige-Einstellungen            |                                                  | Längen-/Seitenverhältnis                          |
|               | 幸                         | Sonstige Einstellungen           |                                                  |                                                   |
|               | $\star$                   | Individualisieren                |                                                  |                                                   |
|               |                           |                                  |                                                  |                                                   |
|               |                           |                                  |                                                  |                                                   |
|               | C Auf                     | lösung: 1920x1080 @ 60Hz         |                                                  |                                                   |
|               |                           |                                  |                                                  |                                                   |
|               |                           |                                  |                                                  |                                                   |
| Direkttaste 2 | Diese Taste ka<br>werden. | ann mit den Funktionen "Vorgaben | nodi", "Helligkeit/Kontrast", "Auto-Einstellung" | , "Eingangsquelle " und "Seitenverhältnis" belegt |
|               |                           |                                  |                                                  |                                                   |
|               |                           |                                  |                                                  |                                                   |
|               |                           |                                  |                                                  |                                                   |
|               |                           |                                  |                                                  |                                                   |
|               |                           |                                  |                                                  |                                                   |
|               |                           |                                  |                                                  |                                                   |
|               |                           |                                  |                                                  |                                                   |
|               |                           |                                  |                                                  |                                                   |
|               |                           |                                  |                                                  |                                                   |
|               |                           |                                  |                                                  |                                                   |
|               |                           |                                  |                                                  |                                                   |
|               |                           |                                  |                                                  |                                                   |

|                               | Dell S2X30   | мх                                   |                                               | Energieverbra | uch               |   |
|-------------------------------|--------------|--------------------------------------|-----------------------------------------------|---------------|-------------------|---|
|                               | Đ.           | Helligkeit/Kontrast                  | Direkttaste 1                                 |               |                   |   |
|                               | (+)          | Auto-Anpassung                       | Direkttaste 2                                 | Voreinge      | estellte Modi     | • |
|                               | ₽            | Eingabe-Quelle                       | Personalisieren rücksetzen                    | 🗸 Helligkei   | t/Kontrast        |   |
|                               | ••           | Farbeinstellungen                    |                                               | Auto-An       | passung           |   |
|                               |              | Anzeige-Einstellungen                |                                               | Eingabe       | -Quelle           | • |
|                               | 幸            | Sonstige Einstellungen               |                                               | Längen-       | /Seitenverhältnis |   |
|                               | $\star$      | Individualisieren                    |                                               |               |                   |   |
|                               |              |                                      |                                               |               |                   |   |
|                               |              |                                      |                                               |               |                   |   |
|                               | 📼 Auf        | lösung: 1920x1080 @ 60Hz             | 1                                             |               |                   |   |
|                               |              |                                      |                                               |               |                   |   |
|                               |              |                                      |                                               |               |                   | Ð |
| Personalisieren<br>rücksetzen | Zum Wiederhe | rstellen der Schnellzugriffstaste fü | ür den Schnellzugang zur Standardeinstellung. |               |                   |   |

### **OSD** Warning Messages

Wenn der Bildschirm einen bestimmten Auflösungsmodus nicht unterstützt, wird die folgende Meldung angezeigt:

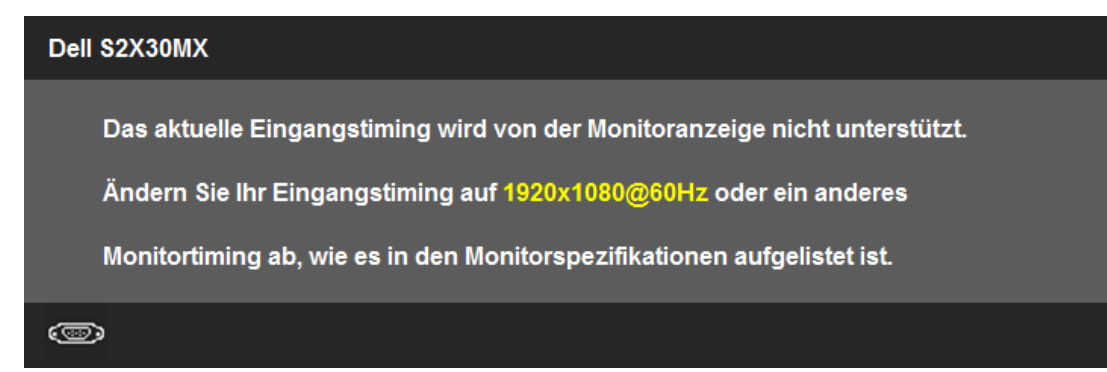

Dies bedeutet, dass sich der Monitor nicht mit dem vom Computer empfangenen Signal synchronisieren kann. Informationen über den Monitor aufrufbaren horizontalen und vertikalen Frequenzbereich erhalten Sie in den Monitorspezifikationen . Der empfohlene Modus liegt bei 1920 x 1080 .

Bevor die Funktion DDC/CI deaktiviert wird, erscheint die folgende Meldung:

#### Dell S2X30MX

Die Möglichkeit zum Anpassen von Anzeigeeinstellungen über PC-

Anwendungen wird deaktiviert.

Möchten Sie die DDC/CI-Funktion deaktivieren?

Wenn der Monitor in den Energiesparmodus eintritt, wird die folgende Meldung angezeigt:

| Dell S2X30MX              |
|---------------------------|
| Energiesparen aktivieren. |
|                           |

Aktivieren Sie den Computer und holen ihn aus dem Ruhezustand zurück; dadurch erhalten Sie wieder Zugriff auf das OSD.

Wenn Sie eine beliebige Taste mit Ausnahme der Ein-/Austaste drücken, erscheinen in Abhängigkeit des ausgewählten Eingangssignals die folgenden Meldungen:

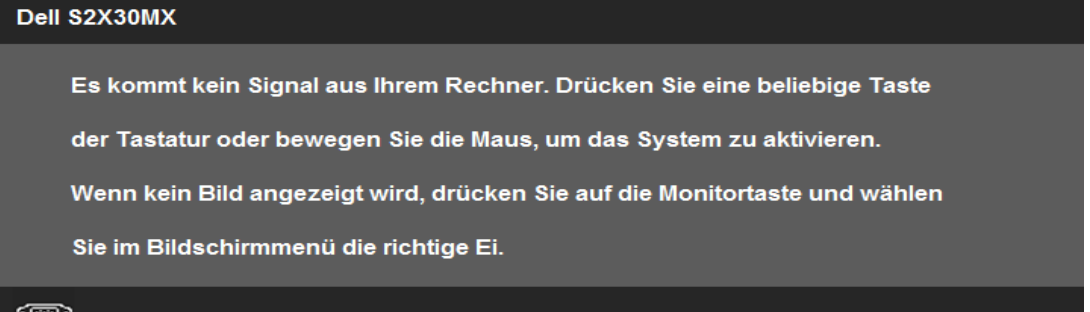

.

Wenn der VGA- oder der DVI-D-Eingang ausgewählt ist, aber weder VGA- noch DVI-D-Kabel angeschlossen sind, wird das nachstehend gezeigte Dialogfenster eingeblendet. Der Monitor schaltet nach einer Nichtbedienung von 5 Minuten in den Stromsparmodus.

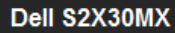

() ()

Kein VGA-Kable

Der Bildschirm wird in 5 Minuten in den Energiesparmodus geschaltet.

#### Dell S2X30MX

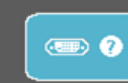

Kein DVI-D-Kable

Der Bildschirm wird in 5 Minuten in den Energiesparmodus geschaltet.

Weitere Informationen finden Sie unter Probleme lösen.

### Einstellen der maximum Auflösung

Zur Einstellung der maximalen Auflösung für den Monitor.

Windows XP:

- 1. Klicken Sie mit der rechten Maustaste auf das Desktop und wählen Sie Eigenschaften.
- 2. Wählen Sie die Registerkarte Einstellungen.
- 3. Stellen Sie die Bildschirmauflösung auf 1920 x 1080.
- 4. Klicken Sie auf OK.

Windows Vista® or Windows® 7:

- 1. Rechtsklicken Sie auf den Desktop, wählen Sie dann Anpassen.
- 2. Klicken Sie auf Anzeige.
- 3. Bewegen Sie den Schieberegler nach rechts, indem Sie ihn mit der linken Maustaste anklicken, die Maustaste gedrückt halten und auf die Auflösung 1920 x 1080.
- 4. Klicken Sie auf OK.

Wenn 1920 x 1080 als Option angezeigt wird, müssen Sie eventuell Ihren Grafiktreiber aktualisieren. Führen Sie die folgenden Schritte aus - je nach Computermodell.

Falls Sie einen tragbaren oder einen Desktop-Dell-Computer besitzen:

• Rufen Sie support.dell.com auf, geben Sie Ihre Servicekennung ein und laden Sie den aktuellsten Treiber für Ihre Grafikkarte herunter.

Falls Sie keinen Dell-Computer (tragbar oder Desktop) verwenden:

- Besuchen Sie die Unterstützungs-Website Ihres Computerherstellers und laden Sie die aktuellsten Grafiktreiber herunter.
- Besuchen Sie die Website Ihres Grafikkartenherstellers und laden Sie die aktuellsten Grafiktreiber herunter.

# Verwenden der Kippfunktion

**Kippen** 

Bei montiertem Ständer können Sie den Bildschirm in den gewünschten Betrachtungswinkel kippen.

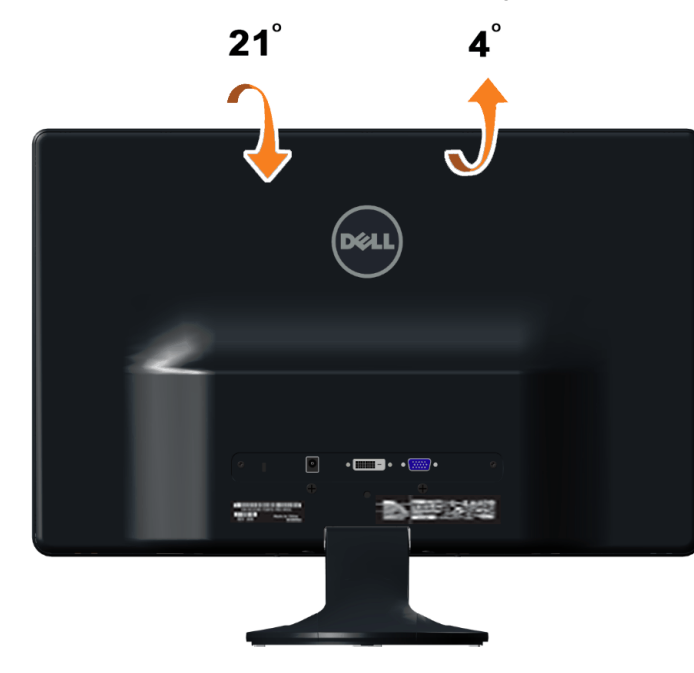

HINWEIS: Der Standfuß ist bei Erhalt des Bildschirms (d. h. ab Werk) nicht vormontiert.

Zurück zum Inhaltsverzeichnis

# Problemlösung

Dell™ S2230MX/S2330MX monitor

- Selbsttest
- Selbstdiagnose
- Verfügbare Demo
- Allgemeine Probleme
- Produktspezifische Probleme

ACHTUNG: Bevor Sie mit den in diesem Abschnitt beschriebenen Schritten beginnen, lesen und befolgen sie bitte die Sicherheitshinweise.

# Selbsttest

Ihr Monitor verfügt über eine Selbsttestfunktion, mit der Sie überprüfen können, ob der Monitor ordnungsgemäß funktioniert. Wenn Monitor und Computer ordnungsgemäß miteinander verbunden sind, der Monitorbildschirm jedoch leer bleibt, führen Sie bitte wie folgt den Monitor-Selbsttest aus:

- 1. Schalten Sie sowohl den Computer als auch den Monitor aus.
- 2. Trennen Sie das Videokabel von der Rückseite des Computers ab. Um einen ordnungsgemäßen Selbsttest zu gewährleisten, entfernen Sie bitte sowohl als auch analoge (blauer Stecker) Kabel von der Rückseite des Computers.
- 3. Schalten Sie den Monitor ein.

Das schwebende Dialogfenster erscheint auf dem Bildschirm (vor schwarzem Hintergrund), wenn der Bildschirm kein Videosignal erkennt, jedoch korrekt funktioniert. Im Selbsttestmodus bleibt die Betriebs-LED weiß. Außerdem läuft je nach gewählter Eingangsquelle eines der beiden nachstehend dargestellten Dialogfelder über den Bildschirm.

| Dell S2X30MX                                                                           |
|----------------------------------------------------------------------------------------|
| Kein VGA-Kable<br>Der Bildschirm wird in 5 Minuten in den Energiesparmodus geschaltet. |
|                                                                                        |
| Dell S2X30MX                                                                           |
| Come VI-D-Kable                                                                        |
| Der Bildschirm wird in 5 Minuten in den Energiesparmodus geschaltet.                   |
| Der Bildschirm wird in 5 Minuten in den Energiesparmodus geschaltet.                   |

4. Diese Anzeige erscheint auch im Normalbetrieb, wenn das Videokabel getrennt oder beschädigt wird. Der Monitor schaltet nach einer Nichtbedienung von 5 Minuten in den Stromsparmodus.

5. Schalten Sie den Monitor aus und schließen Sie das Videokabel neu an; schalten Sie anschließend sowohl den Computer als auch den Monitor wieder ein.

Falls Ihr Monitorbildschirm nach dem obigen Vorgang immer noch leer bleibt, überprüfen Sie bitte Ihre Videokarte und den Computer; Ihr Monitor funktioniert einwandfrei.

🜠 HINWEIS: Die Selbsttestfunktion zur Überprüfung ist bei den Videomodi S-Video, Composite und Component nicht verfügbar.

# Selbstdiagnose

Ihr Monitor ist mit einem integrierten Selbstdiagnose-Werkzeug ausgestattet, das Ihnen bei der Diagnose von Problemen mit dem Monitor oder mit Computer und Grafikkarte helfen kann.

HINWEIS:Die Selbstdiagnose kann nur ausgeführt werden, wenn kein Videokabel angeschlossen ist und sich der Monitor im Selbsttestmodus befindet.

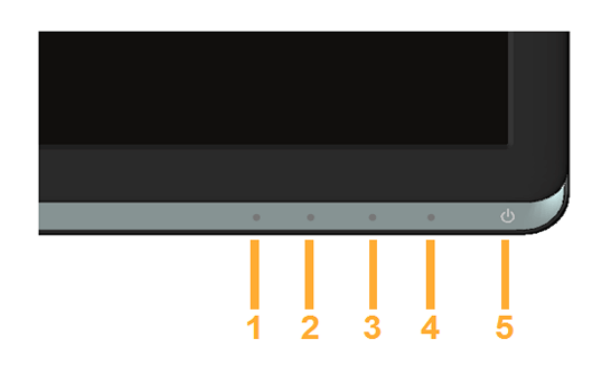

So starten Sie die Selbstdiagnose:

- 1. Überzeugen Sie sich davon, dass der Bildschirm sauber ist (kein Staub auf dem Bildschirm).
- Trennen Sie das/die Videokabel von der Rückseite des Computers. Der Monitor wechselt nun in den Selbsttestmodus. 2.
- Halten Sie die Tasten Taste 1 und Taste 4 gleichzeitig etwa 2 Sekunden lang gedrückt. Ein grauer Bildschirm erscheint.
   Untersuchen Sie das Bild aufmerksam auf Unregelmäßigkeiten.
- 5. Drücken Sie die Taste Taste 4 am Bedienfeld noch einmal. Der Bildschirm wird nun in rot angezeigt.
- Untersuchen Sie das Bild auf Auffälligkeiten. 6.
- 7. Wiederholen Sie die Schritte 5 und 6; das Bild wird der Reihe nach in grün, blau, schwarz, und weiß angezeigt.

Nach der Anzeige des weißen Bildschirms ist der Test abgeschlossen. Zum Verlassen drücken Sie die Taste Taste 4 noch einmal.

Falls bei diesem Selbsttest keine Auffälligkeiten auftreten sollten, funktioniert der Monitor ordnungsgemäß. Überprüfen Sie Grafikkarte und Computer.

# Verfügbare Demo

So aktivieren Sie die verfügbare Demo:

- 1. Vergewissern Sie sich, dass der Monitor ausgeschaltet ist.
- Ziehen Sie die Videokabel von der Rückseite des Monitors ab.
- 3. Schalten Sie den Monitor ein.
- 4. Drücken und halten Sie 5 Sekunden lang die Taste 2 zusammen mit Taste 4 auf dem vorderen Bedienfeld. Blinkende Schriftzüge schweben dann regellos auf dem Bildschirm.
- 5. Der Demo-Modus wird fortgesetzt, solange der Monitor eingeschaltet bleibt.
- 6. Um die verfügbare Demo zu beenden, drücken Sie einmal die Netztaste.
- Hinweis: Ist im Demo-Modus ein Videokabel angeschlossen, überlagern die Schriftzüge das Video.

Hinweis: Die verfügbare Demo ist kein Diagnosewerkzeug zum Testen von Funktionsstörungen. Verwenden Sie stattdessen die integrierte Diagnosefunktion.

# **Allgemeine Probleme**

In der folgenden Tabelle finden Sie grundlegende Informationen zu allgemeinen Monitorproblemen und zu möglichen Lösungen.

| Allgemeine Symptome                  | Was Ihnen auffällt                                                | Lösungsvorschläge                                                                                                    |
|--------------------------------------|-------------------------------------------------------------------|----------------------------------------------------------------------------------------------------|
| Kein Bild/Betriebsanzeige-LED<br>aus | Kein Bild                                                         | <ul> <li>Achten Sie darauf, dass das Videosignalkabel richtig und fest an Monitor und Computer<br/>angeschlossen ist.</li> <li>Überzeugen Sie sich davon, dass die Steckdose ausreichend Strom liefert, indem Sie<br/>einfach vorübergehend ein anderes Gerät anschließen.</li> <li>Vergewissern Sie sich, dass die Ein-/Austaste komplett eingedrückt ist.</li> </ul>                                     |
| Kein Bild/Betriebsanzeige-LED<br>ein | Kein Bild oder keine Helligkeit                                   | <ul> <li>Erhöhen Sie die Werte für Helligkeit und Kontrast über das OSD.</li> <li>Führen Sie den Monitorselbsttest durch.</li> <li>Überprüfen Sie die Stecker am Videokabel auf verbogene oder abgebrochene<br/>Kontaktstifte.</li> <li>Stellen Sie über die Eingangsquellenauswahl-Taste sicher, dass die richtige<br/>Eingangsquelle ausgewählt ist.</li> <li>Starten Sie die Selbstdiagnose.</li> </ul> |
| Unscharfes Bild                      | Bild ist unscharf,<br>verschwommen oder weist<br>Geistbilder auf. | <ul> <li>Lassen Sie eine automatische Anpassung über das OSD ausführen.</li> <li>Passen Sie die Werte für Phase und Pixeltakt über das OSD-Menü an.</li> <li>Entfernen Sie etwaige Videoverlängerungskabel.</li> <li>Setzen Sie den Monitor auf die Werkseinstellungen zurück.</li> <li>Schalten Sie die Videoauflösung auf das richtige Bildseitenverhältnis (16:9) um.</li> </ul>                        |
| Zittriges/verwackeltes<br>Videobild  | Unstetes Bild oder leichte<br>Bewegungen                          | <ul> <li>Lassen Sie eine automatische Anpassung über das OSD ausführen.</li> <li>Passen Sie die Werte für Phase und Pixeltakt über das OSD-Menü an.</li> <li>Setzen Sie den Monitor auf die Werkseinstellungen zurück.</li> <li>Überprüfen Sie die Umgebungsbedingungen.</li> <li>Bringen Sie den Monitor in einen anderen Raum und testen Sie ihn dort.</li> </ul>                                        |
| Fehlende Bildpunkte                  | LCD-Bildschirm weist Punkte<br>auf                                | <ul> <li>Schalten Sie den Monitor aus und wieder ein.</li> <li>Permanent nicht leuchtende Pixel zählen zu den natürlichen Defekten, die bei der LCD-<br/>Technologie auftreten können.</li> <li>Weitere Informationen zu Dell-Monitor Qualität und Pixel. Weitere Informationen finden Sie<br/>auf den Dell-Internetseiten: support.dell.com.</li> </ul>                                                   |
| Dauerhaft leuchtende Pixel           | LCD-Bildschirm weist helle<br>Punkte auf                          | <ul> <li>Schalten Sie den Monitor aus und wieder ein.</li> <li>Permanent nicht leuchtende Pixel zählen zu den natürlichen Defekten, die bei der LCD-<br/>Technologie auftreten können.</li> </ul>                                                                                                    |

|                                                                                                    |                                                                                   | Weitere Informationen zu Dell-Monitor Qualität und Pixel. Weitere Informationen finden Sie auf den Dell-Internetseiten: <b>support.dell.com</b> .                                                                                                    |
|----------------------------------------------------------------------------------------------------|-----------------------------------------------------------------------------------|----------------------------------------------------------------------------------------------------|
| Helligkeitsprobleme                                                                                   | Bild zu dunkel oder zu hell                                                       | <ul> <li>Monitor auf die Werkseinstellungen zurücksetzen.</li> <li>Lassen Sie eine automatische Anpassung über das OSD ausführen.</li> <li>Stellen Sie Helligkeit und Kontrast über das OSD ein.</li> </ul>                                                                                                    |
| Geometrische Verzerrung                                                                               | Bild ist nicht korrekt zentriert                                                  | <ul> <li>Setzen Sie den Monitor auf die Werkseinstellungen zurück.</li> <li>Lassen Sie eine automatische Anpassung über das OSD ausführen.</li> <li>Stellen Sie Helligkeit und Kontrast über das OSD ein.</li> </ul>                                                                                                    |
|                                                                                                    |                                                                                   | HINWEIS: Bei der Nutzung von DVI-D sind die Einstellmöglichkeiten zur Positionierung nicht vorhanden.                                                                                                    |
| Horizontale/vertikale Linien                                                                          | Bild weist eine oder mehrere<br>Linien auf                                        | <ul> <li>Setzen Sie den Monitor auf die Werkseinstellungen zurück.</li> <li>Lassen Sie eine automatische Anpassung über das OSD ausführen.</li> <li>Passen Sie die Werte für Phase und Pixeltakt über das OSD-Menü an.</li> <li>Führen Sie den Monitor-Selbsttest durch und prüfen Sie, ob die Linien auch im<br/>Selbsttestmodus vorhanden sind.</li> <li>Überprüfen Sie die Stecker am Videokabel auf verbogene oder abgebrochene<br/>Kontaktstifte.</li> </ul>                                                                       |
|                                                                                                    |                                                                                   | HINWEIS: Bei der Nutzung von DVI-D sind die Einstellmöglichkeiten für Pixeltakt und Phase nicht vorhanden.                                                                                                    |
| Synchronisierungsprobleme                                                                             | Bildschirm ist chaotisch oder<br>wirkt gespalten                                  | <ul> <li>Setzen Sie den Monitor auf die Werkseinstellungen zurück.</li> <li>Lassen Sie eine automatische Anpassung über das OSD ausführen.</li> <li>Passen Sie die Werte für Phase und Pixeltakt über das OSD-Menü an.</li> <li>Führen Sie den Monitor-Selbsttest durch und prüfen Sie, ob die Anzeige auch im<br/>Selbsttestmodus verzerrt wirkt.</li> <li>Überprüfen Sie die Stecker am Videokabel auf verbogene oder abgebrochene<br/>Kontaktstifte.</li> <li>Starten Sie den Computer im <i>abgesicherten Modus</i> neu.</li> </ul> |
| Sicherheitsbezogene Fragen                                                                            | Sichtbare Anzeichen von<br>Rauch oder Funken                                      | <ul> <li>Nehmen Sie keine Behebungsversuche vor.</li> <li>Wenden Sie sich unverzüglich an Dell.</li> </ul>                                                                                                    |
| Aussetzprobleme                                                                                       | Monitor schaltet sich aus und<br>wieder ein                                       | <ul> <li>Achten Sie darauf, dass das Videosignalkabel richtig und fest an Monitor und Computer<br/>angeschlossen ist.</li> <li>Setzen Sie den Monitor auf die Werkseinstellungen zurück.</li> <li>Führen Sie den Monitor-Selbsttest durch und prüfen Sie, ob das Aussetzproblem auch<br/>im Selbsttestmodus auftritt.</li> </ul>                                                                                                    |
| Fehlende Farben                                                                                       | Im Bild fehlen Farben                                                             | <ul> <li>Führen Sie den Monitorselbsttest durch.</li> <li>Achten Sie darauf, dass das Videosignalkabel richtig und fest an Monitor und Computer<br/>angeschlossen ist.</li> <li>Überprüfen Sie die Stecker am Videokabel auf verbogene oder abgebrochene<br/>Kontaktstifte.</li> </ul>                                                                                                    |
| Falsche Farben                                                                                        | Unzureichende<br>Farbdarstellung                                                  | <ul> <li>Ändern Sie je nach Anwendung den Farbeinstellungsmodus im OSD-Menü<br/>Farbeinstellungen in Grafik oder Video.</li> <li>Probieren Sie unterschiedlicher Farbvorgaben im Farbeinstellungen-OSD. Passen Sie die<br/>RGB-Werte im Farbeinstellungen-OSD an, sofern die Farbverwaltung ausgeschaltet ist.</li> <li>Ändern Sie das Eingangsfarbformat im Erweiterte Einstellungen-OSD in PC-RGB oder<br/>YPbPr.</li> <li>Starten Sie die Selbstdiagnose.</li> </ul>                                                                 |
| Nachbildeffekt<br>("Eingebranntes Bild"),<br>verursacht durch längere<br>Darstellung von Standbildern | Ein schwaches Nachbild eines<br>statischen Bildes erscheint<br>auf dem Bildschirm | <ul> <li>Lassen Sie den Monitor grundsätzlich über die Energieverwaltungsfunktion ausschalten,<br/>wenn er nicht verwendet wird. Weitere Informationen zu diesem Thema finden Sie im<br/>Abschnitt <u>Energieverwaltungsmodi</u>.</li> <li>Alternativ können Sie einen Bildschirmschoner mit dynamisch wechselnden Bildinhalten<br/>verwenden.</li> </ul>                                                                                                    |

# Produktspezifische Probleme

| Spezifische Symptome                                                   | Was Ihnen auffällt                                                                                                    | Lösungsvorschläge                                                                                                    |
|------------------------------------------------------------------------|----------------------------------------------------------------------------------------------------|----------------------------------------------------------------------------------------------------|
| Angezeigtes Bild ist zu klein                                          | Das Bild ist auf dem<br>Bildschirm zentriert, füllt aber<br>nicht den gesamten<br>Sichtbereich aus                                                         | <ul> <li>Prüfen Sie die Skalierungseinstellungen im Bildeinstellungen-OSD.</li> <li>Setzen Sie den Monitor auf die Werkseinstellungen zurück.</li> </ul>                                                                                                    |
| Monitor lässt sich nicht mit<br>den Tasten am Bedienfeld<br>einstellen | OSD-Menü wird nicht am<br>Bildschirm angezeigt                                                                                                    | <ul> <li>Schalten Sie den Monitor aus, stecken Sie das Netzkabel ab, schließen Sie es wieder<br/>an und schalten Sie den Monitor wieder ein.</li> <li>Prüfen Sie, ob das OSD-Menü gesperrt ist. Falls ja, drücken und halten Sie zum<br/>Entriegeln die - Taste 10 Sekunden lang. Siehe <u>Menüsperre</u>.</li> </ul>                                                                                                    |
| "Kein Eingangssignal", wenn<br>Bedientasten gedrückt werden            | Kein Bild, die LED leuchtet<br>weiß. Wenn Sie die Aufwärts-<br>, Abwärts- oder "Menü"-Taste<br>drücken, erscheint die<br>Meldung "Kein<br>Eingangssignal". | <ul> <li>Überprüfen Sie die Signalquelle. Vergewissern Sie sich, dass sich der Computer nicht<br/>im Energiesparmodus befindet. Dazu bewegen Sie die Maus oder drücken eine<br/>beliebige Taste an der Tastatur.</li> <li>Überzeugen Sie sich davon, dass die S-Video-, Composite- oder Component-<br/>Signalquelle eingeschaltet ist und Videosignale übermittelt.</li> <li>Überprüfen Sie, ob das Signalkabel richtig eingesteckt ist. Ziehen Sie nötigenfalls das<br/>Signalkabel und stecken Sie es wieder ein.</li> <li>Setzen Sie den Computer oder das Videoabspielprogramm zurück.</li> </ul> |

| Das Bild füllt nicht den | Der Bildschirm wird horizontal | Je nach Videoformat (Bildseitenverhältnis) von DVDs kann der Monitor ein Vollbild |
|--------------------------|--------------------------------|-----------------------------------------------------------------------------------|
| gesamten Bildschirm      | oder vertikal nicht komplett   | anzeigen.                                                                         |
|                          | vom Bild gefüllt               | Starten Sie die Selbstdiagnose.                                                   |
|                          |                                |                                                                                   |

HINWEIS: Im DVD-D-Modus steht die Funktion Auto-Anpassung nicht zur Verfügung.

# Anhang

Benutzerhandbuch für Dell™ S2230MX/S2330MX monitor

- Sicherheitshinweise
- FCC-Hinweis (nur USA)
- Dell Kontaktangabe

# ACHTUNG: Sicherheitshinweise

ACHTUNG: Die Verwendung von anderen als in dieser Dokumentation angegebenen Bedienelementen, Anpassungen oder Verfahren kann zu Schock-, elektrischen und/oder mechanischen Gefahren führen.

Weitere Informationen über Sicherheitshinweise finden Sie in der Produktinformationsanleitung.

### FCC-Erklärung (nur für die USA) und weitere rechtliche Informationen

Lesen Sie bitte die Webseite über rechtliche Konformität unter http://www.dell.com/regulatory\_compliance für die FCC-Erklärung und weitere rechtliche Informationen.

### **Dell Kontaktangaben**

Kunden in den Vereinigten Staaten wählen die Nummer 800-WWW-DELL (800-999-3355).

HINWEIS: Haben Sie keine aktive Internetverbindung, können Sie Kontaktinformationen auf Ihrem Kaufbeleg, dem Verpackungsbeleg, der Rechnung oder im Dell-Produktkatalog finden.

Dell bietet mehrere Online und auf Telefon basierende Support- und Service-Optionen. Die Verfügbarkeit ist je nach Land und Produkt unterschiedlich, so dass einige Service-Optionen in Ihrer Region eventuell nicht verfügbar sind. So kontaktieren Sie Dell zwecks Fragen zum Verkauf, technischem Support oder Kundendienst:

- 1. Besuchen Sie support.dell.com.
- 2. Wählen Sie Ihr Land oder Ihre Region im Listenfeld Land/Region wählen unten auf der Seite.
- 3. Klicken Sie auf Kontaktaufnahme links auf der Seite
- 4. Wählen Sie den Service- oder Support-Link, der Ihren Bedürfnissen entspricht.
- 5. Wählen Sie die Art der Kontaktaufnahme mit Dell, die praktisch für Sie ist.

# Einstellen des Monitors

Dell™ S2230MX/S2330MX monitor

# Wenn Sie einen Dell<sup>™</sup> Desktop- oder Dell<sup>™</sup> Notebook-Computer mit einem Internetzugang haben

1. Besuchen Sie http://support.dell.com, geben Sie Ihre Servicekennung ein und laden den aktuellsten Treiber für Ihre Grafikkarte herunter.

2. Versuchen Sie nach dem Installieren der Treiber für Ihren Grafik-Adapter noch einmal die Auflösung auf 1920 x 1080 einzustellen.

W HINWEIS: Ist es nicht möglich die Auflösung auf 1920 x 1080 einzustellen, dann nehmen Sie bitte mit Dell™ Kontakt auf, um sich nach einem Grafik-Adapter, der diese Auflösungen unterstützt, zu erkundigen.

# Einstellen des Monitors

Dell<sup>™</sup> S2230MX/S2330MX monitor

# Wenn Sie einen Nicht-Dell™ Desktop-, Notebook-Computer bzw. Grafikkarte haben

In Windows XP:

- 1. Rechtsklicken Sie auf das Desktop und klicken Sie auf Eigenschaften.
- 2. Wählen Sie die Registerkarte Einstellungen.
- 3. Wählen Sie Erweitert.

4. Sehen Sie nach dem Hersteller Ihrer Grafiksteuerung in der Beschreibung oben im Fenster (z.B. NVIDIA, ATI, Intel etc.).

5. Gehen Sie zur Internetseite des Herstellers Ihrer Grafikkarte und sehen Sie dort nach aktualisiertem Treiber (z.B. <u>http://www.ATI.com</u> ODER <u>http://www.NVIDIA.com</u>).

6. Nachdem Sie die Treiber für Ihren Grafikadapter installiert haben, versuchen Sie erneut, die Auflösung auf **1920 x 1080** einzustellen.

In Windows Vista® oder Windows® 7:

- 1. Rechtsklicken Sie auf das Desktop und klicken Sie auf Personalisierung.
- 2. Klicken Sie auf Anzeigeeinstellungen ändern.
- 3. Klicken Sie auf Erweiterte Einstellungen.

4. Sehen Sie nach dem Hersteller Ihrer Grafiksteuerung in der Beschreibung oben im Fenster (z.B. NVIDIA, ATI, Intel etc.).

5. Gehen Sie zur Internetseite des Herstellers Ihrer Grafikkarte und sehen Sie dort nach aktualisiertem Treiber (z.B. <u>http://www.ATI.com</u> ODER <u>http://www.NVIDIA.com</u>).

6. Nachdem Sie die Treiber für Ihren Grafikadapter installiert haben, versuchen Sie erneut, die Auflösung auf **1920 x 1080** einzustellen.

**HINWEIS:** Ist es nicht möglich die Auflösung auf 1920 x 1080 einzustellen, dann nehmen Sie bitte mit dem Hersteller Ihres Computers Kontakt auf oder überlegen Sie sich, einen Grafik-Adapter, der diese Auflösungen unterstützt, zu kaufen.